# sgi

Linux<sup>®</sup> Configuration and Operations Guide

007-4633-002

CONTRIBUTORS Written by Terry Schultz Illustrated by Chrystie Danzer Production by Karen Jacobson Engineering contributions by John Hawkes, Dan Higgins, Erik Jacobson, Kevin McMahon, Dean Roe

#### COPYRIGHT

© 2003, 2004 Silicon Graphics, Inc. All rights reserved; provided portions may be copyright in third parties, as indicated elsewhere herein. No permission is granted to copy, distribute, or create derivative works from the contents of this electronic documentation in any manner, in whole or in part, without the prior written permission of Silicon Graphics, Inc.

#### LIMITED RIGHTS LEGEND

The electronic (software) version of this document was developed at private expense; if acquired under an agreement with the USA government or any contractor thereto, it is acquired as "commercial computer software" subject to the provisions of its applicable license agreement, as specified in (a) 48 CFR 12.212 of the FAR; or, if acquired for Department of Defense units, (b) 48 CFR 227-7202 of the DoD FAR Supplement; or sections succeeding thereto. Contractor/manufacturer is Silicon Graphics, Inc., 1600 Amphitheatre Pkwy 2E, Mountain View, CA 94043-1351.

#### TRADEMARKS AND ATTRIBUTIONS

Silicon Graphics, SGI, the SGI logo, IRIX, Onyx2, Origin, and XFS are registered trademarks and Altix, NUMAflex, NUMAlink, OpenMP, Performance Co-Pilot, SGI Linux, SGI ProPack, SGIconsole, and XIO are trademarks of Silicon Graphics, Inc., in the United States and/or other countries worldwide.

SGI Advanced Linux Environment 2.1 is based on Red Hat Linux Advanced Server 2.1 for the Itanium Processor, but is not sponsored by or endorsed by Red Hat, Inc. in any way. Red Hat is a registered trademark and Red Hat Linux Advanced Server 2.1 is a trademark of Red Hat, Inc

Intel and Itanium are trademarks or registered trademarks of Intel Corporation. Linux is a registered trademark of Linus Torvalds, used with permission by Silicon Graphics, Inc. MIPS is a registered trademark of MIPS Technologies, Inc., used under license by Silicon Graphics, Inc. RPM is a trademark of Red Hat, Inc.'

# **New Features in This Manual**

This rewrite of the *Linux Configuration and Operations Guide* supports the v2.4 release of the SGI ProPack for Linux operating system.

## **Major Documentation Changes**

The following updates are included in this release:

- Added information on how to recover a damaged root file system in "Recovering a Damaged Root Filesystem" on page 35.
- Added information on how to manually mount the root file system in "Manually Mounting the Root Filesystem" on page 37.
- Added information on memory (swap) kernel parameters in "Memory (Swap) sysctl Parameters" on page 79.
- Added information on the hugetlb page parameter in "Virtual Memory hugetlb Parameter" on page 81.
- Added information about XFS file system tunable parameters in "/proc/sys/fs/xfs" on page 90.
- Added information about XFS file system tunable parameters that can be modified using the sysctl(8) command in "XFS sysctl Tunable Parameters" on page 91.

# **Record of Revision**

| Version | Description                                                                 |
|---------|-----------------------------------------------------------------------------|
| 001     | October 2003<br>Original publication.                                       |
| 002     | February 2004<br>Updated to support the SGI ProPack for Linux v2.4 release. |

| About This Guide                                            | • | • | ••• | xvii |
|-------------------------------------------------------------|---|---|-----|------|
| Related Publications                                        |   |   |     | xvii |
| Additional Reading                                          |   | • |     | xix  |
| Linux System Administration                                 |   |   |     | xix  |
| Intel Compiler Documentation                                |   |   |     | xix  |
| Other Intel Documentation                                   |   |   |     | xix  |
| Open-Source Documents                                       |   |   |     | xx   |
| Obtaining Publications                                      |   |   |     | xx   |
| Conventions                                                 |   |   |     | xxi  |
| Reader Comments                                             |   | • |     | xxi  |
| 1. Configuring Your System                                  | • | • |     | 1    |
| Cloning System Disks                                        |   |   |     | 1    |
| Setting up quota on the root File System                    |   |   |     | 4    |
| System Partitioning                                         |   |   |     | 5    |
| Overview                                                    |   |   |     | 6    |
| Advantages of Partitioning                                  |   |   |     | 6    |
| Create a Large, Shared-memory Cluster                       |   |   |     | 6    |
| Provides Fault Containment                                  |   |   |     | 7    |
| Allows Variable Partition Sizes                             |   |   |     | 7    |
| Provide High Performance Clusters                           |   |   |     | 7    |
| Limitations of Partitioning                                 |   |   |     | 8    |
| Supported Configurations                                    |   |   |     | 8    |
| Installing Partitioning Software and Configuring Partitions |   | • |     | 8    |
|                                                             |   |   |     |      |

| Partitioning Software                           | . 9  |
|-------------------------------------------------|------|
| Partitioning Guidelines                         | . 9  |
| Partitioning a System                           | . 10 |
| Determining If a System is Partitioned          | . 16 |
| Accessing the Console on a Partitioned System   | . 17 |
| Unpartitioning a System                         | . 18 |
| Connecting the System Console to the Controller | . 19 |
| Making Array Services Operational               | . 19 |
| Pluggable Authentication Modules                | . 21 |
| 2. System Operation                             | . 23 |
| Booting a System                                | . 23 |
| Halting the System                              | . 26 |
| Connecting to the L1 Controller                 | . 27 |
| Connecting to the L2 Controller                 | . 28 |
| Getting Console Access                          | . 29 |
| Handling a System Hang or Crash on Panic        | . 30 |
| Recovering a Damaged Root Filesystem            | . 35 |
| Manually Mounting the Root Filesystem           | . 37 |
| 3. Performance Tuning                           | . 39 |
| Determining System Configuration                | . 39 |
| Single Processor Code Tuning                    | . 41 |
| Getting the Correct Results                     | . 42 |
| Using the ddd Tool                              | . 44 |
| Managing Heap Corruption Problems               | . 47 |
| Using Tuned Code                                | . 48 |

| Determining Tuning Needs                                  | 49 |
|-----------------------------------------------------------|----|
| Using Compiler Options Where Possible                     | 49 |
| Tuning the Cache Performance                              | 50 |
| Managing Memory                                           | 51 |
| Using the chatr Command to Change Stack and Data Segments | 52 |
| Multiprocessor Code Tuning                                | 52 |
| Parallelizing Your Code                                   | 53 |
| Solving Bottlenecks in Code                               | 54 |
| Fixing False Sharing                                      | 55 |
| Determining the Occurence of False Sharing                | 55 |
| Fixing False Sharing                                      | 55 |
| Using dplace and runon                                    | 56 |
| dplace for MPI Codes                                      | 56 |
| dplace for OpenMP Codes                                   | 56 |
| Environment Variables for Performance Tuning              | 57 |
| Profiling and Analyzing Your Code                         | 58 |
| Profling with pfmon                                       | 58 |
| Using the profile.pl Script                               | 59 |
| profile.pl with MPI programs                              | 59 |
| Using VTune for Remote Sampling                           | 60 |
| Using GuideView                                           | 60 |
| Other Performance Tools                                   | 61 |
| 4. NUMA Tools                                             | 63 |
| dlook                                                     | 63 |
| dplace                                                    | 69 |
| topology                                                  | 73 |

| Installing NUMA Tools                               |
|-----------------------------------------------------|
| 5. Kernel Tunable Parameters on SGI ProPack Servers |
| CPU Scheduler /proc/sys/sched Directory             |
| /etc/sysconfig/dump Directory                       |
| Memory (Swap) sysctl Parameters                     |
| vm.min_swap_page_calls                              |
| vm.oom_killer_nap_jiffies                           |
| vm.swap_watch_interval                              |
| vm.min_jiffies_out                                  |
| vm.print_get_swap_page                              |
| vm.min_free_swap_pages                              |
| Virtual Memory hugetlb Parameter                    |
|                                                     |
| Appendix A. Linux Kernel Tunable Parameters         |
| /proc/sys/kernel Parameters                         |
| acct                                                |
| ctrl-alt-del                                        |
| domainname and hostname                             |
| osrelease, ostype, and version                      |
| overflowgid and overflowuid                         |
| panic                                               |
| printk                                              |
| rtsig-max and rtsig-nr                              |
| sg-big-buff                                         |
| shmmax                                              |
| tainted                                             |
| /proc/sys/fs Parameters                             |
| dentry-state                                        |

|    | dquot-max and dquot-nr        |      |     | •  |     | •   | • | • | • | • |   | • |   | • | • |   | • | • | • | 88 |
|----|-------------------------------|------|-----|----|-----|-----|---|---|---|---|---|---|---|---|---|---|---|---|---|----|
|    | file-max and file-nr          |      | •   |    |     | •   |   |   | • | • | • |   |   |   |   |   | • | • |   | 88 |
|    | inode-max, inode-nr, and      | lin  | ıod | e- | sta | ate |   | • | • | • | • |   | • | • |   | • | • | • |   | 89 |
|    | overflowgid and overflo       | wu   | id  |    | •   | •   |   |   | • | • | • |   |   |   |   |   | • | • |   | 89 |
|    | super-max and super-nr        |      | •   |    | •   | •   |   |   | • | • | • |   |   |   |   |   | • | • |   | 90 |
| X  | FS Tunable Parameters .       |      | •   |    |     |     |   |   | • | • | • |   |   |   |   |   |   | • |   | 90 |
|    | /proc/sys/fs/xfs              |      | •   |    | •   | •   |   |   | • | • | • |   |   | • |   | • | • | • |   | 90 |
|    | <pre>fs.xfs.stats_clear</pre> |      | •   |    | •   | •   |   | • | • | • | • |   | • | • |   | • | • | • |   | 90 |
|    | fs.xfs.refcache_size .        |      | •   |    | •   | •   |   |   | • | • | • |   | • | • |   | • | • | • |   | 91 |
|    | vm.pagebuf.stats_clear        |      | •   | •  | •   | •   |   |   | • | • | • |   |   | • |   | • | • | • |   | 91 |
|    | XFS sysctl Tunable Parame     | eter | s   |    |     | •   |   |   | • | • | • |   |   |   |   |   | • | • |   | 91 |
|    | fs.xfs.sync_interval .        |      | •   | •  | •   |     |   |   | • | • | • |   |   |   |   | • |   | • |   | 92 |
|    | fs.xfs.error_level            |      | •   |    |     | •   |   |   | • | • | • |   |   |   |   |   | • | • |   | 92 |
|    | fs.xfs.panic_mask             |      | •   |    |     | •   |   |   | • | • | • |   |   |   |   |   | • | • |   | 92 |
|    | fs.xfs.irix_symlink_mode      |      | •   |    |     | •   |   |   | • | • | • |   |   |   |   |   | • | • |   | 92 |
|    | fs.xfs.irix_sgid_inherit      |      |     |    |     |     |   |   | • |   |   |   |   |   |   |   |   | • |   | 93 |
|    | fs.xfs.restrict_chown .       |      |     |    |     | •   |   |   |   |   | • |   |   |   |   |   | • |   |   | 93 |
|    | fs.xfs.refcache_purge .       |      |     |    |     |     |   |   |   |   |   |   |   |   |   |   |   |   |   | 93 |
|    | vm.pagebuf.flush_age          |      |     |    |     |     |   |   |   |   |   |   |   |   |   |   |   |   |   | 93 |
|    | vm.pagebuf.flush_int          |      |     |    |     |     |   |   |   |   |   |   |   |   |   |   |   |   |   | 93 |
| /1 | proc/sys/vm Parameters        |      |     |    |     |     |   |   |   |   |   |   |   |   |   |   |   |   |   | 93 |
|    | bdflush                       |      |     |    |     |     |   |   |   |   |   |   |   |   |   |   |   |   |   | 94 |
|    | buffermem                     |      |     |    |     |     |   |   |   |   |   |   |   |   |   |   |   |   |   | 95 |
|    | freepages                     |      |     |    |     |     |   |   |   | • |   |   |   |   |   |   |   |   |   | 96 |
|    | kswapd                        |      | •   |    |     | •   |   |   | • | • | • |   |   |   |   |   | • | • |   | 96 |
|    | overcommit_memory .           |      | •   |    |     | •   |   |   | • | • | • |   |   |   |   |   | • | • |   | 97 |
|    | max_map_count                 |      | •   |    |     | •   |   |   | • | • | • |   |   |   |   |   | • | • |   | 97 |
|    | page-cluster                  |      | •   |    | •   | •   |   |   | • | • | • |   |   |   |   |   | • | • |   | 97 |
|    |                               |      |     |    |     |     |   |   |   |   |   |   |   |   |   |   |   |   |   |    |

| I | ndex           | •  | • | <br>• | • | • | • | • | • | • | • | <br>• | • | • | • | • | • | • | • | 99 |
|---|----------------|----|---|-------|---|---|---|---|---|---|---|-------|---|---|---|---|---|---|---|----|
|   | pagetable_cach | le | • | <br>• | • |   |   |   | • |   |   |       |   | • | • | • |   |   |   | 98 |
|   | pagecache .    |    | • | <br>• | • | • |   | • |   |   |   |       | • | • |   | • |   |   | • | 98 |

007-4633-002

# Figures

| Figure 3-1 | DataDisplayDebugger(ddd)(1)  |   |   |   |   |   |   |   |   |   |   |   |   |   |   |   | 44 |
|------------|------------------------------|---|---|---|---|---|---|---|---|---|---|---|---|---|---|---|----|
| gai e e .  | Dumphophy Debugger (add) (1) | • | • | • | • | • | • | • | • | • | • | • | • | • | • | • |    |

# **Procedures**

| Procedure 1-1 | Cloning System Disks     .     .     .     .     .     .     .     .     .     .     .     .     .     .     .     .     .     .     .     .     .     .     .     .     .     .     .     .     .     .     .     .     .     .     .     .     .     .     .     .     .     .     .     .     .     .     .     .     .     .     .     .     .     .     .     .     .     .     .     .     .     .     .     .     .     .     .     .     .     .     .     .     .     .     .     .     .     .     .     .     .     .     .     .     .     .     .     .     .     .     .     .     .     .     .     .     .     .     .     .     .     .     .     .     . |
|---------------|----------------------------------------------------------------------------------------------------|
| Procedure 1-2 | Setting up quota on the root File System                                                                                                    |
| Procedure 1-3 | Partitioning a System Into Four Partitions                                                                                                    |
| Procedure 1-4 | Partitioning a System into Two Partitions                                                                                                    |
| Procedure 1-5 | Determing If a System Is Partitioned                                                                                                    |
| Procedure 1-6 | Access the Console on a Partitioned System                                                                                                    |
| Procedure 1-7 | Unpartitioning a System                                                                                                    |
| Procedure 1-8 | Making Array Services Operational                                                                                                    |
| Procedure 2-1 | Booting a System                                                                                                    |
| Procedure 2-2 | Halting the System                                                                                                    |
| Procedure 2-3 | Connecting to the L1 Controller                                                                                                    |
| Procedure 2-4 | Connecting to the L2 Controller                                                                                                    |
| Procedure 2-5 | Getting Console Access                                                                                                    |
| Procedure 2-6 | Handling a System Hang or Crash                                                                                                    |
| Procedure 2-7 | Recovering a Damaged Root Filesystem                                                                                                    |
| Procedure 2-8 | Manually Mounting the Root Filesystem                                                                                                    |
| Procedure 3-1 | Using ddd(1) with MPI Jobs                                                                                                    |

# **About This Guide**

This guide explains how to perform general system configuration and operations under the Linux operating system used with SGI servers and superclusters. The information in this manual is specific to the SGI Altix 3000 family of servers and superclusters. For information about general Linux system administration, see "Additional Reading" on page ???.

This manual contains the following chapters:

- Chapter 1, "Configuring Your System" on page 1
- Chapter 2, "System Operation" on page 23
- Chapter 3, "Performance Tuning" on page 39
- Chapter 4, "NUMA Tools" on page 63
- Chapter 5, "Kernel Tunable Parameters on SGI ProPack Servers" on page 77
- Appendix A, "Linux Kernel Tunable Parameters" on page 83

## **Related Publications**

The following publications contain additional information that may be helpful:

- *SGI ProPack for Linux Start Here* provides information about the SGI ProPack for Linux release including information about major new features, software installation, product support, and performance tuning.
- *SGI ProPack v2.4 for Linux Release Notes* provides the latest information about software and documentation in this release. The release notes are on the SGI ProPack for Linux Documentation CD in the root directory, in a file named README.TXT.
- *SGI Altix 3000 User's Guide* provides an overview of the architecture and descriptions of the major components that make up the SGI Altix 3000 computer system. It also describes the standard procedures for powering up and powering down the system, basic troubleshooting information, and it includes important safety and regulatory specifications.

- *SGI L1 and L2 Controller Software User's Guide* describes how to use the L1 and L2 controller commands at your system console to monitor and manage your system.
- Console Manager for SGIconsole Administrator's Guide describes the Console Manager software graphical interface, which allows you to control multiple SGI servers; SGI partitioned systems; and large, single-system image servers.
- *Linux Resource Administration Guide* is a reference document for people who manage the operation of SGI computer systems running the Linux operating system. It contains information needed in the administration of various system resource management features such as Comprehensive System Accounting (CSA), Array Services, CPU memory sets (CpuMemSets) and scheduling, and the Cpuset System.
- Performance Co-Pilot for IA-64 Linux User's and Administrator's Guide documents the Performance Co-Pilot software package running on IA-64 Linux systems.
  Performance Co-Pilot provides a systems-level suite of tools that cooperate to deliver integrated performance monitoring and performance management services spanning the hardware platforms, operating systems, service layers, database management systems (DBMSs), and user applications.
- *Linux Device Driver Programmer's Guide-Porting to SGI Altix 3000 Systems* provides information on programming, integrating, and controlling drivers.
- Message Passing Toolkit: MPI Programmer's Manual describes industry-standard message passing protocol optimized for SGI computers.
- *XFS for Linux Administration* describes XFS, an open-source, fast recovery, journaling filesystem that provides direct I/O support, space preallocation, access control lists, quotas, and other commercial file system features.
- Origin 2000 and Onyx2 Performance Tuning and Optimization Guide contains information specific to MIPS/IRIX systems, but the general guidelines in the document are hardware and operating system independent.
- *Event Manager User Guide* provides information about the Event Manger application that collects event information from other applications. This document describes the Event Manager application, the application programming interface that you can use to access it, the procedures that you can use to communicate with it from another application, and the commands that you can use to control it.
- *Embedded Support Partner User Guide* provides information about using the Embedded Support Partner (ESP) software suite to monitor events, set up proactive notification, and generate reports. This revision of the document

describes ESP version 3.0, which is the first version of ESP that supports the Linux operating system.

## Additional Reading

The following sections describe publications that contain additional information that my be helpful in the administration of your system.

## Linux System Administration

Linux system administration information is available on your system at the following location:

/usr/src/linux-2.4.21/Documentation

Linux system administration course information is available at:

http://www.sgi.com/support/custeducation/courses/linux/sys\_admin.html

## **Intel Compiler Documentation**

Documentation for the Intel compilers is located on your system in the /docs directory of the directory tree where your compilers are installed. If you have installed the Intel compilers, the following documentation is available:

- Intel C++ Compiler User's Guide (c\_ug\_lnx.pdf)
- Intel Fortran Compiler User's Guide (for\_ug\_lnx.pdf)
- Intel Fortran Programmer's Reference (for\_prg.pdf)
- Intel Fortran Libraries Reference (for\_lib.pdf)

#### **Other Intel Documentation**

The following documents describe the Itanium (previously called "IA-64") architecture and other topics of interest:

• Intel Itanium 2 Processor Reference Manual for Software Development and Optimization, available online at the following location:

http://developer.intel.com/design/itanium/manuals

• *Intel Itanium Architecture Software Developer's Manual,* available online at the following location:

http://developer.intel.com/design/itanium/manuals

• Introduction to Itanium Architecture, available online at the following location:

http://shale.intel.com/softwarecollege/CourseDetails.asp?courseID=13

(secure channel required)

## **Open-Source Documents**

The following open-source document may be useful to you.

• *Debugging with DDD User's Guide and Reference Manual* provides information on using the DataDisplayDebugger (DDD). It is available at the following location:

http://www.gnu.org/manual/ddd/pdf/ddd.pdf

## Obtaining Publications

You can obtain SGI documentation in the following ways:

- See the SGI Technical Publications Library at: http://docs.sgi.com. Various formats are available. This library contains the most recent and most comprehensive set of online books, release notes, man pages, and other information.
- SGI ProPack for Linux documentation, and all other documentation included in the RPMs on the distribution CDs can be found on the CD titled "SGI ProPack V.2.4 for Linux Documentation CD." To access the information on the documentation CD, open the index.html file with a web browser. Because this online file can be updated later in the release cycle than this document, you should check it for the latest information. After installation, all SGI ProPack for Linux documentation (including README.SGI) is in /usr/share/doc/sgi-propack-2.4.
- You can view man pages by typing man *title* on a command line.

# Conventions

The following conventions are used throughout this document:

| Convention | Meaning                                                                                                    |  |  |  |  |  |  |  |
|------------|----------------------------------------------------------------------------------------------------|--|--|--|--|--|--|--|
| command    | This fixed-space font denotes literal items such as<br>commands, files, routines, path names, signals,<br>messages, and programming language structures. |  |  |  |  |  |  |  |
| variable   | Italic typeface denotes variable entries and words or concepts being defined.                                                                            |  |  |  |  |  |  |  |
| user input | This bold, fixed-space font denotes literal items that the user enters in interactive sessions. (Output is shown in nonbold, fixed-space font.)          |  |  |  |  |  |  |  |
| []         | Brackets enclose optional portions of a command or directive line.                                                                                       |  |  |  |  |  |  |  |
|            | Ellipses indicate that a preceding element can be repeated.                                                                                              |  |  |  |  |  |  |  |

## **Reader Comments**

If you have comments about the technical accuracy, content, or organization of this publication, contact SGI. Be sure to include the title and document number of the publication with your comments. (Online, the document number is located in the front matter of the publication. In printed publications, the document number is located at the bottom of each page.)

You can contact SGI in any of the following ways:

• Send e-mail to the following address:

techpubs@sgi.com

• Use the Feedback option on the Technical Publications Library Web page:

http://docs.sgi.com

- Contact your customer service representative and ask that an incident be filed in the SGI incident tracking system.
- Send mail to the following address:

Technical Publications SGI 1500 Crittenden Lane, M/S 535 Mountain View, California 94043–1351

SGI values your comments and will respond to them promptly.

007-4633-002

# **Configuring Your System**

This chapter provides information on configuring your system and covers the following topics:

- "Cloning System Disks" on page 1
- "Setting up quota on the root File System" on page 4
- "System Partitioning " on page 5
- "Making Array Services Operational" on page 19
- "Pluggable Authentication Modules" on page 21

## **Cloning System Disks**

Hard disks can be divided into one or more logical disks called *partitions*. This division is described in the partition table found in sector 0 of the disk.

You may want to make a second copy or *clone* of the system disks for backup purposes in the event there is a catastrophic failure on the first disk. This makes recovery faster and easier than re-installing the software from CDs.

This sections describes how to clone a disk on an SGI Altix 3000 system.

The following assumptions have been made:

• This procedure assumes the target disk is in IX—brick system bay 2 and the source root drive is in IX—brick system bay 1.

It is not possible to boot from fibre channel disks because there is no PROM support. The boot loader initialized RAM disk (initrd) currently does not support cloning system disks.

• Booting from a TP900 storage system works but the fstab and elilo.conf files need to reflect a different XSCSI path.

**Note:** The first drive bay on an Altix system is on the right side when you are facing the drives. The second drive (target 2) is on the left.

007-4633-002

Procedure 1-1 Cloning System Disks

To clone a disk on an SGI Altix 3000 system, perform the following steps:

- 1. Halt the system and put the target disk in to drive bay 2 in the IX—brick
- 2. From the extensible firmware interface (EFI) shell prompt, boot the system into single-user mode, as follows:

elilo sgilinux single

Use the parted(8) disk partitioning and partition resizing program.

- 3. From the single-user mode prompt, replicate to the system disk to the disk in the second bay of the IX—brick disk, as follows:
  - a. Use the parted(8) disk partitioning and partition resizing program to partition the disk, where the installer makes an EFI GUID Partition (GPT) partition table.
  - b. Use the fdisk(8) partition table manipulator for Linux programs to partition the disk and create a master boot record (MBR) partition table.

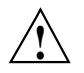

**Caution:** If you boot the system and EFI cannot find any vfat filesystem on your disk (see fs(1) for filesystem type information), you may have run in to a situation where you tried to make an fdisk/MBR partition table but the GPT label still exists. You can resolve this by running parted on the target disk. If this inconsistency is found when using the parted program, you can fix it when you print the partition table.

- c. If you keep the partition number order the same as the source disk, you do not need to adjust elilo.conf and the fstab files.
- 4. Partition the disk using the fdisk or parted program to partition the disk. For information on these programs, see the fdisk(8) or parted(8) man page, respectively.

Make sure the partition disk on the target looks like the partition table on the source. You use the disk- style path with parted or fdisk. For example to start the fdisk program perform the following command:

fdisk /dev/xscsi/pci01.03.0-1/target2/lun0/disc

- 5. Put the filesystems and swap space on the partitions. Partition 1 is EFI, partition 2 is swap, and partition 3 is root.
- 6. Make the vfat filesystem for EFI, as follows:

mkfs.msdos /dev/xscsi/pci01.03.0-1/target2/lun0/part1

7. Make the swap partition, as follows:

mkswap /dev/xscsi/pci01.03.0-1/target2/lun0/part2

8. Make the root filesystem, as follows:

mkfs.xfs /dev/xscsi/pci01.03.0-1/target2/lun0/part3

- Mount the newly created EFI filesystem for replication, as follows: mount /dev/xscsi/pci01.03.0-1/target2/lun0/part1 /mnt
- 10. Replicate the EFI filesystem to the target disk, for example:

cd /boot/efi; tar cBf - . | (cd /mnt && tar xBf -)

11. Unmount the target EFI filesystem, as follows:

umount /mnt

12. Mount the target root for replication, as follows:

mount /dev/xscsi/pci01.03.0-1/target2/lun0/part3 /mnt

13. Replicate from the source root drive to the target using the xfsdump(8) command piped to xfsrestore(8) command, as follows:

xfsdump - / | xfsrestore - /mnt

14. Before you unmount the target root, remove the Ethernet persistent naming file. Failure to do this will result in the target system having no eth0 (eth1 would be appear instead), as follows:

rm /mnt/etc/sysconfig/networking/eth0\_persist

15. Unmount the target root filesystem, as follows:

umount /mnt

- 16. If the source fstab uses filesystem labels, you either need to change the /etc/fstab of the target disk to **not** use them or you need to label the filesystem. Currently, SGI Altix systems do **not** use filesystem labels by default.
- 17. You have now replicated the root filesystem. It is a copy of the source. Here are some things to consider when you put the target drive in to its final destination system:
  - The target system may need a PROM upgrade; you may need to flash PROM from EFI.
  - The installer program runs a command to populate the EFI boot menu with a "SGI ProPack" style banner. You have three choices here, as follows:
    - Leave it as is. PROM has a generic non-labeled entry to boot automatically.
    - From Linux update the boot menu used in EFI, as follows:

/usr/sbin/efibootmgr -c -w -L "SGI ProPack(TM)" -d /dev/xscsi/pci01.03.0-1/target1/lun0/disc -p 1

- Use the EFI boot manager menus to add boot options.
- If you intend to use this disk in a different machine (as opposed to just having a backup of the running root available), you will need to configure network settings for the target machine. Configuration files like /etc/hosts, /etc/sysconfig/network, and /etc/sysconfig/network-scripts/ifcfg-eth0 need to be updated. You can also run the netconfig(8) command.
- If the target disk is for a different machine (not a backup), it is a good idea to remove the ssh keys from the /etc/ssh file to allow the new target to make new keys at the next start up. The filenames of the ssh keys are as follows: /etc/ssh: ssh\_host\_key.pub, ssh\_host\_key ssh\_host\_rsa\_key.pub, ssh\_host\_rsa\_key ssh\_host\_dsa\_key.pub, ssh\_host\_dsa\_key

## Setting up quota on the root File System

You can use the quota command to display the disk usage and limits of a user. By default only the user quotas are printed.

The quota command reports the quotas of all the filesystems listed in the /etc/mtab file. For filesystems that are NFS-mounted, a call to the rpc.rquotad daemon on the

server machine is performed to get the information. For more information on the quota command, see the quota(1) man page.

Procedure 1-2 Setting up quota on the root File System

To set up quota on root filesystem, add the following entry (rootflags=quota) to the append line in the elilo.conf file, as follows:

append="root=/dev/xscsi/pci00.01.0-1/target0/lun0/part3 rootflags=quota"

The repquota(8) command reports information similar to the following:

The repquota(8) command prints a summary of the disk usage and quotas for the specified file systems. For each user, the current number of files and amount of space (in kilobytes) is printed, along with any quotas created with edquota(8). For more information, see the quota, repquota(8), and edquota(8) man pages.

## **System Partitioning**

This section describes how to partition an SGI ProPack server and contains the following topics:

- 1. "Overview" on page 6
- 2. "Advantages of Partitioning" on page 6
- 3. "Limitations of Partitioning" on page 8
- 4. "Supported Configurations" on page 8
- 5. "Installing Partitioning Software and Configuring Partitions" on page 8
- 6. "Connecting the System Console to the Controller" on page 19

## Overview

A single SGI ProPack for Linux server can be divided into multiple distinct systems, each with its own console, root filesystem, and IP network address. Each of these software-defined group of processors are distinct systems referred to as a *partition*. Each partition can be rebooted, loaded with software, powered down, and upgraded independently. The partitions communicate with each other over an SGI NUMAlink connection. Collectively, all of these partitions compose a single, shared-memory cluster.

Direct memory access between partitions, sometimes referred to as global shared memory, is made available by the XPC and XPMEM kernel modules. This allows processes in one partition to access physical memory located on another partition. The benefits of global shared memory are currently available via SGI's Message Passing Toolkit (MPT) software.

It is relatively easy to configure a large SGI Altix system into partitions and reconfigure the machine for specific needs. No cable changes are needed to partition or repartition an SGI Altix machine. Partitioning is accomplished by commands sent to the system controller. For details on system controller commands, see the SGI L1 and L2 Controller Software User's Guide.

## **Advantages of Partitioning**

This section describes the advantages of partitioning an SGI ProPack server as follows:

- "Create a Large, Shared-memory Cluster " on page 6
- "Provides Fault Containment" on page 7
- "Allows Variable Partition Sizes" on page 7
- "Provide High Performance Clusters" on page 7

#### Create a Large, Shared-memory Cluster

You can use SGI's NUMAlink technology and the XPC and XPMEM kernel modules to create a very low latency, very large, shared-memory cluster (currently up to 512 CPUs) for optimized use of Message Passing Interface (MPI) software and logically shared, distributed memory access (SHMEM) routines. The globally addressable, cache coherent, shared memory is exploited by MPI and SHMEM to deliver high performance.

#### **Provides Fault Containment**

Another reason for partitioning a system is fault containment. In most cases, a single partition can be brought down (because of a hardware or software failure, or as part of a controlled shutdown) without affecting the rest of the system. Hardware memory protections prevent any unintentional accesses to physical memory on a different partition from reaching and corrupting that physical memory. For current fault containment caveats, see "Limitations of Partitioning" on page 8.

You can power off and "warm swap" a failing C-brick in a down partition while other partitions are powered up and booted. For information see "Adding or Replacing a PCI or PCI-X Card" in chapter 12, "Maintenance and Upgrade Procedures" in SGI Altix 3000 User's Guide.

## **Allows Variable Partition Sizes**

Partitions can be of different sizes, and a particular system can be configured in more than one way. For example, a 128-processor system could be configured into four partitions of 32 processors each or configured into two partitions of 64 processors each. (See "Supported Configurations" for a list of supported configurations for system partitioning.)

Your choice of partition size and number of partitions affects both fault containment and scalability. For example, you may want to dedicate all 64 processors of a system to a single large application during the night, but then partition the system in two 32 processor systems for separate and isolated use during the day.

## **Provide High Performance Clusters**

One of the fundamental factors that determines the performance of a high-end computer is the bandwidth and latency of the memory. The SGI NUMAflex technology gives an SGI ProPack partitioned, shared-memory cluster a huge performance advantage over a cluster of commodity Linux machines (white boxes). If a cluster of N white boxes, each with M CPUs is connected via Ethernet or Myrinet or InfinaBand, an SGI ProPack system with N partitions of M CPUs provides superior performance because of the significantly lower latency of the NUMAlink interconnect, which is exploited by the XPNET kernel module.

## Limitations of Partitioning

Partitioning can increase the reliability of a system because power failures and other hardware errors can be contained within a particular partition. There are still cases where the whole shared memory cluster is affected; for example, during upgrades of harware which is shared by multiple partitions.

If a partition is sharing its memory with other partitions, the loss of that partition may take down all other partitions that were accessing its memory. This is currently possible when an MPI or SHMEM job is running across partitions using the XPMEM kernel module.

## **Supported Configurations**

See the *SGI Altix 3000 User's Guide* for information on configurations that are supported for system partitioning. Currently, the following guidelines are valid:

- Maximum number of partitions supported is 8
- Maximum partition size is 64 processors
- Maximum system size is 512 processors

For additional information about configurations that are supported for system partitioning, see your sales representative. SGI field support personnel may reference the *SGI Altix 3000 Internal Technical Configuration Manual*.

## Installing Partitioning Software and Configuring Partitions

To enable or disable partitioning software, see "Partitioning Software" on page 9, to use the system partitioning capabilities, see "Partitioning Guidelines" on page 9 and "Partitioning a System" on page 10.

This section covers the following topics:

- "Partitioning Software" on page 9
- "Partitioning Guidelines" on page 9
- "Partitioning a System" on page 10
- "Determining If a System is Partitioned" on page 16
- "Accessing the Console on a Partitioned System" on page 17

• "Unpartitioning a System" on page 18

## **Partitioning Software**

SGI ProPack for Linux servers have XP, XPC, XPNET, and XPMEM kernel modules installed by default to provide partitioning support. XPC and XPNET are configured off by default in the /etc/sysconfig/sgi-xpc and /etc/sysconfig/sgi-xpnet files, respectively. XPMEM is configured on by default in the /etc/sysconfig/sgi-xpmem file. To enable or disable any of these features, edit the appropriate /etc/sysconfig/ file and execute the /etc/init.d/sgi-xp script.

The XP kernel module is a simple module which coordinates activities between XPC, XPMEM, and XPNET. All of the other cross-partition kernel modules require XP to function.

The XPC kernel module provides fault-tolerant, cross-partition communication channels over NUMAlink for use by the XPNET and XPMEM kernel modules.

The XPNET kernel module implements an Internet protocol (IP) interface on top of XPC to provide high-speed network access via NUMAlink. XPNET can be used by applications to communicate between partitions via NUMAlink, to mount file systems across partitions, and so on. The XPNET driver is configured using the ifconfig commands. For more information, see the ifconfig(1M) man page. The procedure for configuring the XPNET kernel module as a network driver is essentially the same as the procedure used to configure the Ethernet driver. You can configure the XPNET driver at boot time like the Ethernet interfaces by using the configuration files in /etc/sysconfig/network-scripts.

The XPMEM kernel module provides direct access to memory located on other partitions. It uses XPC internally to communicate with XPMEM kernel modules on other partitions to accomplish this. XPMEM is currently used by SGI's Message Passing Toolkit (MPT) software (MPI and SHMEM).

#### **Partitioning Guidelines**

Follow these guidelines when partitioning your system:

 A partition must be made up of one or more C—bricks (Each C—brick contains four processors). The number of C-bricks in your systems determines the number of partitions you can create. The number of partitions cannot exceed the number of C—bricks your system contains. The first C—brick in each partition must have an IX—brick attached to it via the XIO connection of the C—brick.

- You need at least as many IX—bricks for base IO as partitions you wish to use.
- Each partition needs to have an IX—brick with a valid system disk in it. Since each partition is a separate running system, each system disk should be configured with a different IP address/system name, and so on.
- Each partition must have a unique partition ID number between 1 and 63, inclusively.
- All bricks in a partition must be physically contiguous. The route between any two processors in the same partition must be contained within that partition, and not through any other partition. If the bricks in a partition are not contiguous, the system will not boot.
- Each partition must contain the following components:
  - At least one C—brick for system sizes of 64 C—bricks and below, or multiples of 4 C—bricks for system sizes of 65 C—bricks and above (minimum)
  - One IX-brick (minimum)
  - One root disk
  - One console connection

## Partitioning a System

This section describes how to partition your system.

Procedure 1-3 Partitioning a System Into Four Partitions

To partition your system, perform the following steps :

- 1. Make sure your system can be partitioned. See "Partitioning Guidelines" on page 9.
- 2. You can use the **Connect to System Controller** task of the SGIconsole Console Manager GUI to connect to the L2 controller of the system you want to partition. The L2 controller must appear as a node in the SGIconsole configuration. For information on how to use SGIconsole, see the *Console Manager for SGIconsole Administrator's Guide*.

3. Using the L2 terminal (l2term), connect to the L2 controller of the system you wish to partition. After a connection to the L2 controller, an L2> prompt appears, indicating that the L2 is ready to accept commands, for example:

cranberry-192.168.11.92-L2>:

If the L2 prompt does not appear, you can type Ctrl-T. To remain at the L2 command prompt, type **12** (lowercase letter 'L') at the L2> prompt

**Note:** Each partition has its own set of the following PROM environment variables: ConsolePath, OSLoadPartition, SystemPartition, netaddr, and root.

For more information on using the L2 controller, see the SGI L1 and L2 Controller Software User's Guide.

You can partition a system from SGIconsole Console Manager system console connection, however, SGIconsole does not include any GUI awareness of partitions (in the node tree view for instance) or in the commands, and there is no way to power down a group of partitions, or get all the logs of a partitioned system, or to actually partition a system. If you partition a node that is managed by SGIconsole, make sure to edit the partition number of the node using the **Modify a Node** task. For more information, see the *Console Manager for SGIconsole Administrator's Guide*.

4. Use the L2 sel command to list the available consoles, as follows:

cranberry-192.168.11.92-L2>**sel** 

**Note:** If the Linux operating system is currently executing, perform the proper shutdown procedures before you partition your system.

- 5. This step shows an example of how to partition a system into four separate partitions.
  - a. To see the current configuration of your system, use the L2 cfg command to display the available bricks, as follows:

cranberry-192.168.11.92-L2>**cfg** L2 192.168.11.92: - --- (no rack ID set) (LOCAL) L1 192.168.11.92:8:0 - 001c31 L1 192.168.11.92:8:1 - 001i34

| L1 | 192.168.11.92: <b>11</b> :0 | - | 001c31 |
|----|-----------------------------|---|--------|
| L1 | 192.168.11.92: <b>11</b> :1 | - | 001i34 |
| L1 | 192.168.11.92:6:0           | - | 001r29 |
| L1 | 192.168.11.92:9:0           | - | 001r27 |
| L1 | 192.168.11.92:7:0           | - | 001c24 |
| L1 | 192.168.11.92:7:1           | - | 101i25 |
| L1 | 192.168.11.92: <b>10</b> :0 | - | 001c24 |
| L1 | 192.168.11.92: <b>10</b> :1 | - | 101i25 |
| L1 | 192.168.11.92:0:0           | - | 001r22 |
| L1 | 192.168.11.92:3:0           | - | 001r20 |
| L1 | 192.168.11.92:2:0           | - | 001c14 |
| L1 | 192.168.11.92:2:1           | - | 101i21 |
| L1 | 192.168.11.92:5:0           | - | 001c14 |
| L1 | 192.168.11.92:5:1           | - | 101i21 |
| L1 | 192.168.11.92:1:0           | - | 001c11 |
| L1 | 192.168.11.92:1:1           | - | 001i07 |
| L1 | 192.168.11.92:4:0           | - | 001c11 |
| L1 | 192.168.11.92:4:1           | _ | 001i07 |

b. In this step, you need to decide which bricks to put into which partitions.

You can determine which C—bricks are directly attached to IX—bricks by looking at the output from the cfg man. Consult the hardware configuration guide for the partitioning layout for your particular system. In the cfg output above, you can check the number after the IP address. For example, 001c31 is attached to 001i34 which is indicated by the fact that they both have **11** after their respective IP address.

**Note:** On some systems, you will have a rack ID in place of the IP address. 001c31 is a C-brick (designated by the c in 001c31) and 001i34 is an IX-brick (designated with an i in 001i34).

Another pair is 101i25 and 001c24. They both have **10** after the IP address. The brick names containing an r designation are routers. Routers do not need to be designated to a specific partition number.

In this example, the maximum number of partitions this system can have is four. There are only four IX—bricks total: 001i07, 101i21, 101i25, and 001i34.

**Note:** Some IX—brick names appear twice. This occurs because some IX—bricks have dual XIO connections.

You do not have to explicitly assign IX-bricks to a partition. The IX—bricks assigned to a partition are inherited from the C—bricks.

c. When you specify bricks to L2 commands, you use a *rack.slot* naming convention. To configure the system into four partitions, do not specify the whole brick name (001c31) but rather use the designation 1.31 as follows:

```
cranberry-192.168.11.92-L2>1.31 brick part 1
001c31:
brick partition set to 1.
cranberry-192.168.11.92-L2>1.34 brick part 1
001#34:
brick partition set to 1.
cranberry-192.168.11.92-L2>1.24 brick part 2
 001c24:
brick partition set to 2.
cranberry-192.168.11.92-L2>101.25 brick part 2
101#25:
brick partition set to 2.
cranberry-192.168.11.92-L2>1.14 brick part 3
001c14:
brick partition set to 3.
cranberry-192.168.11.92-L2>101.21 brick part 3
101i21:
brick partition set to 3.
 cranberry-192.168.11.92-L2>1.11 brick part 4
 001c11:
brick partition set to 4.
cranberry-192.168.11.92-L2>1.07 brick part 4
 001#07:
brick partition set to 4.
```

d. To confirm your settings, enter the cfg command again, as follows:

```
cranberry-192.168.11.92-L2>cfg
L2 192.168.11.92: - --- (no rack ID set) (LOCAL)
L1 192.168.11.92:8:0 - 001c31.1
L1 192.168.11.92:8:1 - 001i34.1
L1 192.168.11.92:11:0 - 001c31.1
L1 192.168.11.92:11:1 - 001i34.1
L1 192.168.11.92:6:0 - 001r29
L1 192.168.11.92:9:0 - 001r27
L1 192.168.11.92:7:0 - 001c24.2
L1 192.168.11.92:7:1
                      - 101i25.2
L1 192.168.11.92:10:0
                      - 001c24.2
L1 192.168.11.92:10:1 - 101i25.2
L1 192.168.11.92:0:0
                       - 001r22
L1 192.168.11.92:3:0
                       - 001r20
L1 192.168.11.92:2:0 - 001c14.3
L1 192.168.11.92:2:1 - 101i21.3
L1 192.168.11.92:5:0 - 001c14.3
L1 192.168.11.92:5:1
                       - 101i21.3
L1 192.168.11.92:1:0
                       - 001c11.4
L1 192.168.11.92:1:1
                      - 001i07.4
L1 192.168.11.92:4:0
                       - 001c11.4
L1 192.168.11.92:4:1
                       - 001i07.4
```

Note: This may take up to 30 seconds.

e. The system is now partitioned. However, you need to reset each partition to complete the configuration, as follows:

cranberry-192.168.11.92-L2>p 1,2,3,4 rst

Note: You can use a shortcut to reset every partition, as follows:

cranberry-192.168.11.92-L2>p \* rst

f. To get to the individual console of a partition, such as partition 2, enter the following:

cranberry-192.168.11.92-L2>**sel p 2**
For more information on accessing the console of a partition, see "Accessing the Console on a Partitioned System" on page 17.

Procedure 1-4 Partitioning a System into Two Partitions

To partition your system, perform the following steps:

- 1. Perform steps 1 through 5 in Procedure 1-3, page 10.
- 2. To configure the system into two partitions, enter the following commands:

```
cranberry-192.168.11.92-L2>1.31 brick part 1
    001c31:
    brick partition set to 1.
    cranberry-192.168.11.92-L2>1.34 brick part 1
    001#34:
    brick partition set to 1.
    cranberry-192.168.11.92-L2>1.24 brick part 1
    001c24:
    brick partition set to 1.
    cranberry-192.168.11.92-L2>101.25 brick part 1
    101#25:
    brick partition set to 1.
    cranberry-192.168.11.92-L2>1.14 brick part 2
    001c14:
    brick partition set to 2.
    cranberry-192.168.11.92-L2>101.21 brick part 2
    101i21:
    brick partition set to 2.
    cranberry-192.168.11.92-L2>1.11 brick part 2
     001c11:
    brick partition set to 2.
    cranberry-192.168.11.92-L2>1.7 brick part 2
    001#07:
    brick partition set to 2.
```

3. To confirm your settings, issue the cfg command again, as follows:

```
cranberry-192.168.11.92-L2>cfg
    L2 192.168.11.92: - --- (no rack ID set) (LOCAL)
    L1 192.168.11.92:8:0 - 001c31.1
    L1 192.168.11.92:8:1
                          - 001i34.1
    L1 192.168.11.92:11:0 - 001c31.1
    L1 192.168.11.92:11:1 - 001i34.1
    L1 192.168.11.92:6:0 - 001r29
    L1 192.168.11.92:9:0 - 001r27
    L1 192.168.11.92:7:0 - 001c24.1
    L1 192.168.11.92:7:1
                           - 101i25.1
    L1 192.168.11.92:10:0 - 001c24.1
    L1 192.168.11.92:10:1 - 101i25.1
    L1 192.168.11.92:0:0
                           - 001r22
    L1 192.168.11.92:3:0
                           - 001r20
                          - 001c14.2
    L1 192.168.11.92:2:0
    L1 192.168.11.92:2:1 - 101i21.2
    L1 192.168.11.92:5:0
                          - 001c14.2
    L1 192.168.11.92:5:1
                           - 101i21.2
    L1 192.168.11.92:1:0
                          - 001c11.2
    L1 192.168.11.92:1:1
                          - 001i07.2
    L1 192.168.11.92:4:0
                           - 001c11.2
    L1 192.168.11.92:4:1
                           - 001i07.2
```

4. Now the system has two partitions. To complete the configuration, reset the two partitions as follows:

cranberry-192.168.11.92-L2>p 1,2 rst

Note: This may take up to 30 seconds.

### Determining If a System is Partitioned

Procedure 1-5 Determing If a System Is Partitioned

To determine whether a system is partitioned or not, perform the following steps:

1. Use the L2term to connect to the L2 controller of the system.

**Note:** If you are connected to the L2 controller, but do not have the L2 prompt, try typing the following: CTRL-t.

2. Use the cfg command to determine if the system is partitioned, as follows:

```
cranberry-192.168.11.92-L2>cfg
L2 192.168.11.92: -(no rack ID set) (LOCAL)
L1 192.168.11.92:8:0 - 001c31.1
L1 192.168.11.92:8:1
                      - 001i34.1
L1 192.168.11.92:11:0 - 001c31.1
L1 192.168.11.92:11:1 - 001i34.1
                     - 001r29
L1 192.168.11.92:6:0
L1 192.168.11.92:9:0 - 001r27
L1 192.168.11.92:7:0 - 001c24.2
L1 192.168.11.92:7:1
                      - 101i25.2
L1 192.168.11.92:10:0 - 001c24.2
L1 192.168.11.92:10:1 - 101i25.2
L1 192.168.11.92:0:0
                      - 001r22
L1 192.168.11.92:3:0
                      - 001r20
L1 192.168.11.92:2:0 - 001c14.3
L1 192.168.11.92:2:1 - 101i21.3
L1 192.168.11.92:5:0 - 001c14.3
L1 192.168.11.92:5:1
                      - 101i21.3
L1 192.168.11.92:1:0
                      - 001c11.4
L1 192.168.11.92:1:1
                      - 001i07.4
L1 192.168.11.92:4:0
                      - 001c11.4
L1 192.168.11.92:4:1
                      - 001i07.4
```

3. See the explanation of the output from the cfg command in Procedure 1-3.

### Accessing the Console on a Partitioned System

Procedure 1-6 Access the Console on a Partitioned System

To access the console on a partition, perform the following steps:

1. Use the L2term to connect to the L2 controller of the system.

**Note:** If you are connected to the L2 controller, but do not have the L2 prompt, try typing the following: CTRL-t.

2. To see output that shows which C-bricks have system consoles, enter the sel command without options on a partitioned system as follows:

The output from the sel command shows that there are four partitions defined.

3. To get to the console of partition 2, for example, enter the following:

```
cranberry-192.168.11.92-L2>sel p 2
```

4. To connect to the console of partition 2, enter Ctrl-d.

### **Unpartitioning a System**

Procedure 1-7 Unpartitioning a System

To remove the partitions from a system, perform the following steps:

1. Use the L2term to connect to the L2 controller of the system.

**Note:** If you are connected to the L2 controller, but do not have the L2 prompt, try typing the following: CTRL-t.

- 2. Shut down the Linux operating system running on each partition before unpartitioning a system.
- 3. To set the partition ID on all bricks to zero, enter the following command:

cranberry-192.168.11.92-L2>r \* brick part 0

4. To confirm that all the partitions on your system have been removed, enter the following command:

cranberry-192.168.11.92-L2>cfg

The list of bricks no longer have a dot followed by a number in their name (see "Determining If a System is Partitioned" on page 16).

5. To reset all of the bricks, enter the following command:

cranberry-192.168.11.92-L2>r \* rst

6. To get to the system console for the newly unpartitioned system, you need to reset the select setting as follows:

cranberry-192.168.11.92-L2>**sel reset** 

7. To get the console (assuming you still have the L2 prompt), enter Ctrl-d.

### Connecting the System Console to the Controller

System partitioning is an administrative function. The system console is connected to the controller as required by the configuration selected when an SGI ProPack system is installed. For additional information or recabling, contact your service representative.

## Making Array Services Operational

This section describes how to get Array Services operational on your system. For detailed information on Array Services, see chapter 3, "Array Sevices", in the *Linux Resource Administration Guide*.

Procedure 1-8 Making Array Services Operational

To make Array Services operational on your system, perform the following steps:

1. To enable Array Services by default, perform the following:

### chkconfig array on

2. Add a user called guest, as follows:

adduser -u 81 -g 99 -s /bin/tcsh -c "array services guest" -d /dev/null guest

3. Add a guest group, as follows:

Note: User guest does not have to be a member of group guest.

groupadd -g 999 guest

4. Add the following line to the /etc/services file:

```
sgi-arrayd 5434/tcp # SGI Array Services daemon
```

5. Make sure that the setting in the /usr/lib/array/arrayd.auth file is appropriate for your site.

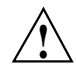

**Caution:** Changing the AUTHENTICATION parameter from *NOREMOTE* to *NONE* may have a negative security impact on your site.

- 6. Make the following changes to your networking files as needed.
  - Add localhost to your /etc/hosts.equiv file.
  - Add every node in the cluster to each /etc/hosts.equiv file.

Note: If you have NIS installed, you can force a map lookup from /etc/hosts.equiv listing all the names if you prefer (for example, +@equiv).

In general, keeping the hosts.equiv file up-to-date helps users because they do not need to update their individual .rhosts files.

Manually, start Array Services as follows:

**Note:** Since you configured Array Services on in step 1, Array Services will be automatically started in the future.

#### /etc/init.d/array start

7. To determine if Array Services is correctly installed, run the following command:

array who

You should see yourself listed.

# **Pluggable Authentication Modules**

Pluggable Authentication Modules (PAM) are a suite of shared libraries that enable the local system administrator to choose how applications authenticate users. In other words, without rewriting and recompiling a PAM-aware application, it is possible to switch between the authentication mechanism(s) it uses. You may entirely upgrade the local authentication system without touching the applications themselves.

SGI ProPack for Linux is integrated with PAM and PAM is configured on during system installation.

For additional information go to this location:http://www.kernel.org/pub/linux/libs/pam

Chapter 2

## System Operation

This chapter describes the operation of an SGI Altix 3000 series computer systems. It covers the following topics:

- "Booting a System" on page 23
- "Halting the System" on page 26
- "Getting Console Access" on page 29
- "Handling a System Hang or Crash on Panic" on page 30

## Booting a System

This section describes how to boot an SGI Altix series computer system.

Procedure 2-1 Booting a System

To boot an SGI Altix 3000 series computer system, perform the following:

- 1. Obtain the system console as described in "Getting Console Access" on page 29 if you are using SGIconsole or telnet to the L2 controller as described in "Connecting to the L2 Controller" on page 28.
- 2. By default, when booting a menu of boot options appears. On a properly configured system (as shipped from the factory), you can boot directly to the Linux operating sytem. A system administrator can change the default using the boot mainenance menus, the extensible firmware interface (EFI) shell> command, or the efibootmgr command (see the efibootmgr options usage statement for more information).

**Note:** To see the boot menus properly on an SGI Altix 3000 system, make sure sure the debug switches are set to **0** or **1**.

A screen similar to the following appears after booting your machine:

EFI Boot Manager ver 1.02 [12.38]

2: System Operation

```
Partition 0:
                                      Enabled Disabled
   CBricks 1 Nodes
RBricks 0 CPUs
                                       2 0
                                          4
                                                   0
               1
                                          4
   IOBricks
                            Mem(GB)
                                                   0
Please select a boot option
   UnitedLinux
   ProPack
   Boot option maintenance menu
   Use the arrow keys to change option(s). Use Enter to select an option
   One of the menu options appears highlighted. Pressing arrow keys moves the
   highlight.
   An example of selecting the EFI Boot Maintenance Manager menu is, as follows:
EFI Boot Maintenance Manager ver 1.02 [12.38]
Main Menu. Select an Operation
       Boot from a File
       Add a Boot Option
       Delete Boot Option(s)
       Change Boot Order
```

Manage BootNext setting Set Auto Boot TimeOut

Select Active Console Output Devices Select Active Console Input Devices Select Active Standard Error Devices

Cold Reset Exit

007-4633-002

An example of selecting the **Boot from a File** option is, as follows: EFI Boot Maintenance Manager ver 1.02 [12.38] Boot From a File. Select a Volume NO VOLUME LABEL [Pci(1|1)/Scsi(Pun0,Lun1)/HD(Part1,Sig7CFD016D-A NO VOLUME LABEL [Pci(1|1)/Scsi(Pun0,Lun2)/HD(Part1,Sig1F9EFFAD-7 Default Boot [Pci(1|1)/Scsi(Pun0,Lun1)] Default Boot [Pci(1|1)/Scsi(Pun0,Lun2)] Load File [Pci(4|0)/Mac(08006913DB7D)/NicName(tg0)] Load File [EFI Shell [Built-in]] Exit

An example of selecting Load File EFI Shell is, as follows:

```
Device Path VenHw(D65A6B8C-71E5-4DF0-A909-F0D2300000099B40000002BB40000005AB4
EFI Shell version 1.02 [12.38]
Device mapping table
fs0 : Pci(1|1)/Scsi(Pun0,Lun1)/HD(Part1,Sigg1)
fs1 : Pci(1|1)/Scsi(Pun0,Lun2)/HD(Part1,Sigg2)
blk0 : Pci(1|1)/Scsi(Pun0,Lun1)/HD(Part1,Sigg1)
blk1 : Pci(1|1)/Scsi(Pun0,Lun1)/HD(Part2,Sigg3)
blk3 : Pci(1|1)/Scsi(Pun0,Lun1)/HD(Part3,Sigg4)
blk4 : Pci(1|1)/Scsi(Pun0,Lun2)
blk5 : Pci(1|1)/Scsi(Pun0,Lun2)/HD(Part1,Sigg2)
blk6 : Pci(1|1)/Scsi(Pun0,Lun2)/HD(Part2,Sigg5)
blk7 : Pci(1|1)/Scsi(Pun0,Lun2)/HD(Part3,Sigg6)
Shell>
```

From the system EFI shell> prompt, you can proceed with booting the system. Optional booting steps follow:

007-4633-002

You have the option to select an EFI partition you want to load your kernel as follows. If you choose not to do this, fs0: is searched by default and the following prompt appears:

#### fs0:

If there are multiple EFI filesystems (for example, fs1, fs2, and so on), change to the one you from which you wish to load the kernel. Then perform the following:

a. To boot the default kernel from the first boot disk, enter the following command at the prompt:

Booting disk 1:efi/sgi/elilo

b. To boot the default kernel from the second root disk, change directory (cd) to efi/sgi and enter the following command at the prompt:

### Booting disk 2:elilo sgilinux root=/dev/xscsi/pci01.03.0-1/target2/lun0/part3

The preceding XSCSI path points to the seoned disk of the primary IX-brick.

- 3. If the system is at the kernel debugger kdb> prompt or is not responding at all, try resetting the system from the system controller. To get to the system controller prompt, enter Ctrl-T. At the system controller (L1 or L2) prompt, enter rst. The EFI shell> promt appears.
- 4. To give up control of the console, perform one of the following:
  - For k consoles, enter Ctrl-] and then enter Ctrl-D.
  - To exit a session from from SGIconsole, from the Console Manager File pulldown menu, choose Exit. To exit from the SGIconsole text-based user interface (tscm), enter 8 for quit.
  - To exit a session in in either the graphical or text version of IRISconsole, enter the following: **~x**.
  - To end a telnet session to the the L2 controller, enter the following: Ctrl-] and then Ctrl-D.

### Halting the System

This section describes how halt the Linux operating sytem and power down your system.

#### Procedure 2-2 Halting the System

To halt the Linux operating sytem and power down your system, perform the following:

- 1. Connect to the L2> controller by following the steps in Procedure 2-4 on page 28.
- 2. Enter Ctrl-D to connect to the system console.
- 3. Enter the halt command.

You can also reset the system by enter Ctrl-T to get to the L2> prompt and then enter the rst command to reset the system.

4. To to power on and power off individual bricks or your entire Altix 3000 series system, see "Powering the System On and Off" in Chapter 1, "Operation Procedures" in the SGI Altix 3000 User's Guide.

## **Connecting to the L1 Controller**

You can monitor the L1 controller status and error messages on the L1 controller's liquid crystal display (LCD) located on the front panel of the individual bricks. The L1 controller and L2 controller status and error messages can also be monitored at your system console. The system console allows you to monitor and manage your server or graphics system by entering L1 controller commands. You can also enter L2 controller commands to monitor and manage your system if your system has L2 controller hardware and a system console or if you are using an SGIconsole as your system console. For information on connecting to the system console, see "Getting Console Access" on page 29. For detailed information on using the L2 controller software, see the SGI L1 and L2 Controller Software User's Guide

Procedure 2-3 Connecting to the L1 Controller

- 1. From the Tasks pulldown menu of SGIconsole Console Manager GUI, choose Connect to a System Controller.
- 2. To get to the L2> controller prompt, enter Ctrl -T.
- 3. To get back to the L1> controller prompt, enter Ctrl-D.

## Connecting to the L2 Controller

To access the L2 controller firmware, you must connect a system console such as SGIconsole or a dumb terminal, to the L2 controller. The L2 firmware is always running as long as power is supplied to the L2 controller. If you connect a system console to the L2 controller's console port, the L2 prompt appears. For instructions on connecting a console to the L2 controller, see your server or graphics system owner's guide or the *SGIconsole Hardware Connectivity Guide*.

The SGIconsole Console Manager graphical user interface (GUI) or text-based user interface (tscm(1)), can be used to securely access a system console and connect to an L2 controller. For information on using Console Manager to access an SGI Altix system or to access an SGI Altix system in secure mode using the ssh(1) command, see the *Console Manager for SGIconsole Administrator's Guide*.

Your SGI Altix 3000 system should have an L2 controller on your network that you can access. This section describes how you can connet to an L2 controller if you are not using SGIconsole.

Procedure 2-4 Connecting to the L2 Controller

To connect to a system L2 controller, perform the following steps:

- From the Tasks pulldown menu of SGIconsole Console Manager GUI, choose Node Tasks -> Get/Steal/Spy. Follow the instructions in the Console Manager for SGIconsole Administrator's Guide to connect to the console. You can also use the tscm(1) command line interface to Console Manager. If you do not have SGIconsole installed, proceed to the next step.
- 2. Use the telnet(1) command to connect to the L2 controller as follows:

telnet L2-system-name.domain-name.company.com

The *system-name* argument is the name of the SGI Altix system to which you want to connect. In some case, you may need to use the full domain such as *system-name.americas.sgi.com*.

3. Once connected, press the Enter key and a prompt similar to the following appears:

system\_name-001-L2>

4. To connect to the system console, enter Ctrl–D.

If your system is partitioned, a message similar to the following appears:

INFO: ERROR: no system console defined

For information on working with partitioned systems, see "System Partitioning " on page 5.

**Note:** For detailed information on using the L2 controller software, see the SGI L1 and L2 Controller Software User's Guide and the SGI Altix 3000 User's Guide.

### Getting Console Access

This section describes how to access a system console.

Procedure 2-5 Getting Console Access

1. From the Tasks pulldown menu of SGIconsole Console Manager GUI, choose Node Tasks -> Get/Steal/Spy. Follow the instructions in the *Console Manager for SGIconsole Administrator's Guide* to connect to the console. You can also use the tscm(1) command line interface to Console Manager. For information on using Console Manger or tscm(1), see *Console Manager for SGIconsole Administrator's Guide*.

If you do not have Console Manager installed, proceed to the next step.

- 2. To connect to a system L2 controller, perform the steps in Procedure 2-4 on page 28.
- 3. Once connected, press the Enter key and a prompt similar to the following appears:

system\_name-001-L2>

4. To connect to the system console, enter Ctrl–D.

If your system is partitioned, a message similar to the following appears:

INFO: ERROR: no system console defined

For information on working with partitioned systems, see "System Partitioning " on page 5.

5. To return to the L2 controller, enter Ctrl-T.

007-4633-002

To return to the telnet prompt, enter Ctrl-] (control -right bracket).

**Note:** For detailed information on using the L2 controller software, see the SGI L1 and L2 Controller Software User's Guide.

## Handling a System Hang or Crash on Panic

If the system panics or drops into the kernel debugger, a kdb> prompt appears on the system console. This section describes how to troubleshoot a system that hangs, that is, is unresponsive and does not respond to commands from the controller prompt or a system that appears to have crashed on a system panic.

Procedure 2-6 Handling a System Hang or Crash

1. Connect to the L2 controller via a serial port or Ethernet connection or SGIconsole. (see "Getting Console Access" on page 29)

Make sure that you use a tool such as script(1) to capture all output from your console session. For example, if you connect from an L3 controller, use the following script:

```
# script
```

Script started, file is typescript
# /stand/sysco/bin/l2term --l2 <IP address of the L2>

- 2. Make sure that the console selection is set up correctly, as follows:
  - a. Escape to the L2 controller via serial port or Ethernet connection by entering Ctrl-t.
  - b. Select the L2 controller, as follows:

?-001-L2>**12** 

c. Reset selections to defaults, as follows:

?-001-L2>sel reset
console input: 001c11 console0
console output: not filtered

d. Make sure that the selection is correct, as follows:

?-001-L2>sel
known system consoles (nonpartitioned)
001c11 - L2 detected
current system console
console input: 001c11 console0
console output: not filtered

3. For partitioned systems only, select the desired partition, for example 1, as follows (for nonpartitioned systems, go to step 4):

?-001-L2>**sel p** 1

4. Make sure that the destination is set up correctly by setting it to default, as follows:

?-001-L2>dest reset

5. For partitioned systems only, set the destination to the desired partition, for example 1, as follows (for nonpartitioned systems, go to step 6):

?-001-L2>p 1 dest

6. Determine which L1 controllers are configured and functional by using the cfg and pwr commands, as follows:

?-001-L2>cfg

L2 163.154.17.66: - 001 (LOCAL) L1 163.154.17.66:0:0 - 001c11 L1 163.154.17.66:0:1 - 002i01 L1 163.154.17.66:0:5 - 001c14

Note: In systems with routers, each C-brick may show up twice.

?-001-L2>**pwr** 001c10: power appears on

001c13:

```
power appears on
001r16:
power appears on
```

If some L1 controllers are missing, reseat the Universal Serial Bus (USB) connections between the R-bricks and the L2 controller.

- 7. Determine whether the system has hung or crashed on panic, as follows:
  - a. Use the ping(8) command to try to ping the system.
  - b. Enter console mode by entering Ctrl-d.

Press the Enter key several times and look for a response from the system. If you get a line feed, it means the kernel is still running. If the system is hung, you will typically see a message similar to the following:

no response from 001c10 console, system not responding

If the system has dropped to the kdb> prompt, then it has crashed and is not hung.

- 8. Record the LED and port status, as follows:
  - a. Escape to the L2 controller by entering Ctrl-t:
  - b. Select the L2 controller, as follows:

?-001-L2>**12** 

c. Record LED status, as follows:

```
?-001-L2>leds
```

001c11: CPU 0A: 0x3c: SAL calling OS\_INIT CPU 0C: 0x3c: SAL calling OS\_INIT CPU 1A: 0x3c: SAL calling OS\_INIT CPU 1C: 0x3c: SAL calling OS\_INIT 001c14: CPU 0A: 0x3c: SAL calling OS\_INIT CPU 0C: 0x3c: SAL calling OS\_INIT CPU 1A: 0x3c: SAL calling OS\_INIT CPU 1C: 0x3c: SAL calling OS\_INIT

Record the link LED status; a missing link can cause a hang.

d. Record the port status, as follows:

```
?-001-L2>port
001c11:
Port Stat Remote Pwr Local Pwr Link LED SW LED
---- --- ---- ----- ------ ------
A 0x0f Okay Okay On On
B 0x0f Okay Okay On On
O 0x0f Okay Okay On On
D 0x02 none Okay Off Off
001c14:
Port Stat Remote Pwr Local Pwr Link LED SW LED
---- A 0x0f Okay Okay On On
B 0x02 none Okay Off Off
C 0x0f Okay Okay On On
D 0x02 none Okay Off Off
```

- 9. Record information from KDB, as follows:
  - a. Return to console mode by entering Ctrl-d.
  - b. If the system is not already at the kdb> prompt, enter the system debugger by entering the following command at the system console (Hit the escape key (Esc) and then enter KDB all in caps).

```
12> Esc KDB
```

c. At the kdb> prompt, enter the following:

[0]kdb> sn2kdb

[0]kdb> pod
0 000: POD SysCt (RT) Cac> error a
0 000: POD SysCt (RT) Cac> exit

This produces much output.

10. Generate an error dump from the L3 controller, as follows:

a. From the L3 controller, enter the following:

errdmp -m system namee

b. Alternatively, if the name of the L2 is not of the form l2-*systemname* enter the following:

errdmp --12 L2 IP address

A file is created in the /usr/people/sgidiag/sn2/dumps directory.

- 11. Use the Linux Kernel Crash Dump (LKCD) comand to take a crash dump, as follows:
  - a. Leave KDB as follows:

[0]kdb> go

b. Enter Esc SYSc (the Escape key followed by "SYS" and then "c" within 5 seconds) to initiate a system dump. You should see output similar to the following output:

Start a Crash Dump (If Configured)
Dumping from interrupt handler !
Uncertain scenario - but will try my best

If the dump is successful, the system will reset, and you will see the following message as it boots:

Configuring system to save crash dumps [ OK ] Generating crash report - this may take a few minutes

The crash dump will be saved in a numbered directory under /var/log/dump.

- 12. If the system does not respond to the SysRq escape sequence, perform the following:
  - a. Perform an NMI (nonmaskable interrupt), as follows:

Ctrl-t ?-001-L2>nmi

b. Capture the field replaceable unit (FRU) information, as follows:

12> Ctrl-T fru capture

c. Print the FRUinformation, as follows:

Ctrl-t ?-001-L2>fru print

d. If the system dropped into KDB when the NMI was performed, follow the instructions in Step 9 and then perform a system reset, as follows:

?-001-L2>**reset** 

When the system comes back up, the error records are saved in /var/log/messages and written to the console.

## **Recovering a Damaged Root Filesystem**

The following section describes how to recover a damaged root filesystem.

Procedure 2-7 Recovering a Damaged Root Filesystem

If your root filesystem should become damaged, use the following recovery steps:

- 1. Insert SGI Advanced Linux Environment 2.1.1 CD1 into the system's CD-ROM drive and restart the system.
- 2. While the system is powering up, check the device mapping table. It should look similar to the following:

Device mapping table

```
fs0 : Pci(2|1)/Ata(Primary, Master)/CDROM(Entry1)This is the CD-ROM
fs1 : Pci(1|1)/Scsi(Pun0/Lun1)/HD(Part1,Sig0000000)
fs2 : Pci(1|1)/Scsi(Pun0/Lun2)/HD(Part1,Sigg1)
blk0 : Pci(2|1)/Ata(Primary, Master)
blk1 : Pci(2|1)/Ata(Primary, Master)/CDROM(Entry1)
blk2 : Pci(1|1)/Scsi(Pun0/Lun1)
blk3 : Pci(1|1)/Scsi(Pun0/Lun1)/HD(Part1,Sig00000000)
blk4 : Pci(1|1)/Scsi(Pun0/Lun1)/HD(Part2,Sig00000000)
blk5 : Pci(1|1)/Scsi(Pun0/Lun1)/HD(Part3,Sig00000000)
blk6 : Pci(1|1)/Scsi(Pun0/Lun1)/HD(Part4,Sig00000000)
blk7 : Pci(1|1)/Scsi(Pun0/Lun1)/HD(Part1,Sigg10)
```

007-4633-002

#### 3. At the Shell> prompt, type the CD-ROM device name, as follows:

Shell> **fs0:** Type this to change to the CD-ROM device fs0:\>

### 4. Boot the CD by entering **elilo linux rescue**, as follows:

- fs0:\> elilo linux rescue This starts the boot loader
  - 5. The CD will then boot and start the rescue process.
  - 6. Select the language you prefer to use for the rescue process. To continue, select **OK**.

**Note:** Console support for Asian languages is not available at this time. SGI recommends that customers in Asia set the language to English.

- 7. The next screen lets you choose the media containing the rescue image. Currently, **Local CDROM** is the only choice. To continue, select **OK**.
- 8. On the next screen, you have the option of mounting your root drive. If your root filesystem has been damaged, it is important to attempt to mount it before running the xfs\_repair command. This ensures that valuable data from the journal is recovered.

If you select **Continue** and the installer hangs or crashes, you will have to restart this process and select **Skip**. Then you can attempt to mount the filesystem manually. For information on how to do this, see "Manually Mounting the Root Filesystem" on page 37.

- 9. If successful, the next screen informs you that your system can be found under /mnt/sysimage. To enter the rescue shell, select **OK**.
- 10. At this point, administrators can inspect and attempt to repair or recover any damaged or missing software. What follows is an example of how you might repair a corrupted root filesystem.

While it is important to mount your filesystem to recover any data contained in the journal, you must then unmount the filesystem before running the xfs\_repair command.

The mount command issued without arguments lists currently mounted filesystems, as follows:

```
sh-2.05# mount
```

```
rootfs on / type rootfs (rw)
devfs on /dev type devfs (rw)
/dev/root.old on / type ext2 (rw)
none on /dev type devfs (rw)
/proc on /proc type proc (rw)
/dev/pts on /dev/pts type devpts (rw)
/tmp/cdrom on /mnt/source type iso9660 (ro)
/tmp/loop0 on /mnt/runtime type cramfs (ro)
/dev/xscsi/pci01.03.0-1/target1/lun0/part3 on /mnt/sysimage type xfs (rw)
/dev/xscsi/pci01.03.0-1/target1/lun0/part1 on /mnt/sysimage/boot/efi type vfat (rw)
none on /mnt/sysimage/dev/pts type devpts (rw)
```

The line ending with /mnt/sysimage type xfs (rw) also contains the device corresponding to your root disk. In this case, /dev/xscsi/pci01.03.0-1/target1/lun0/part3.

11. Enter the following command to unmount the filesystem:

umount /mnt/sysimage

12. Run xfs\_repair on the filesystem, as follows:

xfs\_repair /dev/xscsi/pci01.03.0-1/target1/lun0/part3

13. After the xfs\_repair command completes, the filesystem has been repaired and you can reset your system.

## Manually Mounting the Root Filesystem

The following section describes how to manually mount the root filesystem.

Procedure 2-8 Manually Mounting the Root Filesystem

If the installer could not locate your root filesystem, you can locate and mount it manually. This section describes that process. For details, see *XFS for Linux Administration*. In rare cases, mounting a corrupted filesystem could cause the mount

command to hang or have trouble. If that happens, see *XFS for Linux Administration* for instructions on how to run xfs\_repair without mounting first.

1. The following example assumes that your root filesystem is on partition 3 and that it resides on a disk in the first disk bay of the IX-brick. To view the partitions available on the system, issue the following command:

### sh-2.05# cat /proc/partitions

```
major minor #blocks name rio rmerge rsect ruse wio wmerge wsect wuse running use aveq
5
       0
            125470 xscsi/pci01.01.0/target0/lun0/disc 218 4524 18968 10952 0 0 0 0 0 10952 10952
 4
       0 35843686 xscsi/pci01.03.0-1/target1/lun0/disc 32 101 692 69 2 14 512 10 0 80 80
 4
       1
           513008 xscsi/pci01.03.0-1/target1/lun0/part1 0 0 0 0 0 0 0 0 0 0 0 0
           9438208 xscsi/pci01.03.0-1/target1/lun0/part2 0 0 0 0 0 0 0 0 0 0 0 0
 4
       2
       3 25891840 xscsi/pci01.03.0-1/target1/lun0/part3 28 29 584 50 2 14 512 10 0 61 61
 4
 4
      16 35843686 xscsi/pci01.03.0-1/target2/lun0/disc 4 72 108 19 0 0 0 0 0 19 19
           513008 xscsi/pci01.03.0-1/target2/lun0/part1 0 0 0 0 0 0 0 0 0 0 0 0
 4
     17
 4
     18
         9438208 xscsi/pci01.03.0-1/target2/lun0/part2 0 0 0 0 0 0 0 0 0 0 0 0
      19 25891840 xscsi/pci01.03.0-1/target2/lun0/part3 0 0 0 0 0 0 0 0 0 0 0 0
 4
```

2. When the system is running normally, the XSCSI pathname in the following example represents the system disk in bay 1 of the IX-brick. This example assumes that you put the root filesystem on partition 3:

/dev/xscsi/pci01.03.0-1/target1/lun0/part3

3. To manually mount the filesystem, enter the following commands:

sh-2.06# mkdir /mnt/sysimage
sh-2.07# mount -t xfs /dev/xscsi/pci01.03.0-1/target1/lun0/part3 /mnt/sysimage

Chapter 3

# **Performance Tuning**

This chapter describes tuning issues for single processor and multiprocessor programs and contains the following sections:

- "Determining System Configuration" on page 39
- "Single Processor Code Tuning" on page 41
- "Multiprocessor Code Tuning" on page 52
- "Profiling and Analyzing Your Code" on page 58
- "Other Performance Tools" on page 61

The *Linux Application Tuning Guide* provides detailed information about tuning application programs on the SGI Altix 3000 family of servers and superclusters, running the Linux operating system. Application programs includes Fortran and C programs written with the Intel-provided compilers on SGI Linux systems.

For a list of available references, see "Related Publications" in the preface of this manual.

## **Determining System Configuration**

To determine the details of the system you are running, you can browse files from the /proc pseudo-filesystem (see the proc(5) man page for details). Some of the information you can obtain is, as follows:

/proc/cpuinfo

Displays processor information, one entry per processor. You can use this to determine clock speed and processor stepping.

• /proc/meminfo

Provides a global view of system memory usage, such as: total memory, free memory, swap space, and so on.

• /proc/discontig

Shows memory usage (in pages).

007-4633-002

• proc/pal/cpu0/cache\_info

Provides detailed information about L1, L2, and L3 cache structure, such as: size, latency, associativity, line size, and so on. Other files in /proc/pal/cpu0 provide information about the Translation Lookaside Buffer (TLB) structure, clock ratios, and other details.

/proc/version

Provides information about the installed kernel.

• /proc/perfmon

If this file does not exist in /proc (that is, if it has not been exported), performance counters are not started by the kernel and none of the performance tools that use the counters will work.

• /proc/mounts

Provides details about the filesystems that are currently mounted.

• /proc/modules

Contains details about currently installed kernel modules.

You can also use the uname(1) command, which returns the kernel version and other machine information similar to the following:

```
[user@ferrari ~]$ uname -a
Linux ferrari.americas.sgi.com 2.4.19-sgi212r2 #1 SMP Mon Mar 31 23:59:51 PST 2003 ia64 unknown
```

In addition, the topology command is a Bourne shell script that uses information in /dev/hw to display system configuration information, similar to the following:

[user@ferrari ~]\$ topology

```
Machine ferrari.americas.sgi.com has:
8 cpu's
4 memory nodes
The cpus are:
cpu 0 is /dev/hw/module/001c05/slab/0/node/cpubus/0/a
cpu 1 is /dev/hw/module/001c05/slab/0/node/cpubus/0/c
cpu 2 is /dev/hw/module/001c05/slab/1/node/cpubus/0/a
cpu 3 is /dev/hw/module/001c05/slab/1/node/cpubus/0/c
```

```
cpu 4 is /dev/hw/module/001c08/slab/0/node/cpubus/0/a
cpu 5 is /dev/hw/module/001c08/slab/0/node/cpubus/0/c
cpu 6 is /dev/hw/module/001c08/slab/1/node/cpubus/0/a
cpu 7 is /dev/hw/module/001c08/slab/1/node/cpubus/0/c
The nodes are:
node 0 is /dev/hw/module/001c05/slab/0/node
node 1 is /dev/hw/module/001c05/slab/1/node
node 2 is /dev/hw/module/001c08/slab/0/node
node 3 is /dev/hw/module/001c08/slab/1/node
The topology is defined by:
/dev/hw/module/001c05/slab/0/node/link/1 is /dev/hw/module/001c05/slab/1/node
/dev/hw/module/001c05/slab/0/node/link/2 is /dev/hw/module/001c08/slab/0/node
/dev/hw/module/001c05/slab/1/node/link/1 is /dev/hw/module/001c05/slab/0/node
/dev/hw/module/001c05/slab/1/node/link/2 is /dev/hw/module/001c08/slab/1/node
/dev/hw/module/001c08/slab/0/node/link/1 is /dev/hw/module/001c08/slab/1/node
/dev/hw/module/001c08/slab/0/node/link/2 is /dev/hw/module/001c05/slab/0/node
/dev/hw/module/001c08/slab/1/node/link/1 is /dev/hw/module/001c08/slab/0/node
/dev/hw/module/001c08/slab/1/node/link/2 is /dev/hw/module/001c05/slab/1/node
```

/dev/hw/module/001c05/slab/0/node/xtalk/0/link -> /dev/hw/module/001c05/slab/0/IXbrick

See the topology(1) man page for details.

The currently recommended compilers for SGI Altix 3000 systems are efc and ecc (the Intel Fortran compiler and Intel C/C++ compiler). Other compilers (such as the GNU set of compilers) can be used; however, efc and ecc provide the best performance on Linux systems. Examples in this chapter, unless noted otherwise, use the efc or ecc compiler.ecc compiler.

## Single Processor Code Tuning

Several basic steps are used to tune performance of single-processor code, as follows:

- Get the expected answers and then tune performance. For details, see "Getting the Correct Results" on page 42.
- Use existing tuned code, such as that found in math libraries and scientific library packages. For details, see "Using Tuned Code" on page 48.

- Determine what needs tuning. For details, see "Determining Tuning Needs" on page 49.
- Use the compiler to do the work. For details, see "Using Compiler Options Where Possible" on page 49.
- Tune cache performance. For details, see "Tuning the Cache Performance" on page 50.
- Set environment variables to enable higher-performance memory management mode. For details, see "Managing Memory" on page 51.
- Change stack and data segments. For details, see "Using the chatr Command to Change Stack and Data Segments" on page 52.

### **Getting the Correct Results**

One of the first steps in performance tuning is to verify that the correct answers are being obtained. Once the correct answers are obtained, tuning can be done. You can verify answers by initially disabling specific optimizations and limiting default optimizations. This can be accomplished by using specific compiler options and by using debugging tools.

The following compiler options emphasize tracing and porting over performance:

• -0

The -00 option disables all optimization. The default is -02.

• -g

The -g option preserves symbols for debugging.

• -mp

The -mp option limits floating-point optimizations and maintains declared precision.

-IPF\_fltacc

The -IPF\_fltacc option disables optimizations that affect floating-point accuracy.

• --r, -i

The -r8 and -i8 options set default real, integer, and logical sizes to 8 bytes, which are useful for porting Cray codes. This explicitly declares intrinsic and external library functions.

Some debugging tools can also be used to verify that correct answers are being obtained. The following debuggers can be used:

• gdb

The GNU project debugger. This is useful for debugging programs written in C, C++, and Fortran 95. When compiling with C and C++, include the -g option on the compiler command line to produce the dwarf2 symbols database used by gdb(1).

When using gdb for Fortran debugging, include the -g and -O0 options. Do not use gdb for Fortran debugging when compiling with -O1 or higher.

The debugger to be used for Fortran 95 codes can be downloaded from http://sourceforge.net/project/showfiles.php?group\_id=56720.

Note: The standard gdb compiler does not support Fortran 95 codes.

To verify that you have the correct version of gdb installed, use the gdb -v command. The output should appear similar to the following:

GNU gdb 5.1.1 FORTRAN95-20020628 (RC1) Copyright 2002 Free Software Foundation, Inc.

For a complete list of gdb commands, see the gdb user guide online at http://sources.redhat.com/gdb/onlinedocs/gdb\_toc.html or use the **help** option.

Note: The current instances of gdb do not report ar.ec registers correctly. If you are debugging rotating, register-based, software-pipelined loops at the assembly code level, try using idb instead.

#### • idb

The idb program is the Intel debugger. This is a fully symbolic debugger for Linux platforms. The debugger provides extensive support for debugging programs written in C, C++, FORTRAN 77, and Fortran 90. At this time, idb cannot be used to debug multithreaded or multiprocessor programs on systems with Itanium processors.

Running idb with the -gdb option on the shell command line provides gdb-like user commands and debugger output.

• ddd

A graphical user interface (GUI) to a command line debugger. It supports gdb and idb. For details about usage, see "Using the ddd Tool".

### Using the ddd Tool

The DataDisplayDebugger ddd(1) tool is a GUI to an arbitrary command line debugger as shown in Figure 3-1 on page 44. To instantiate ddd, use the --debugger option to specify the debugger used (for example, --debugger "idb"). The default debugger used is gdb.

|            | DDD:           | Debug    | ger Cons        | ole           |        |        |              |               |                       |       |             |            |         |           |            |        |             |              |
|------------|----------------|----------|-----------------|---------------|--------|--------|--------------|---------------|-----------------------|-------|-------------|------------|---------|-----------|------------|--------|-------------|--------------|
| Eil        | e <u>E</u> dit | View     | <u>P</u> rogram | Commands      | Status | Source | <u>D</u> ata |               |                       |       |             |            |         |           |            |        |             | <u>H</u> elp |
| ():        | main           |          |                 |               |        |        |              | S  <br>okup F | 館<br><sup>ind</sup> » | Break | QQ<br>Watch | ?<br>Print | Display | A<br>Plot | ⊕.<br>Shou | Rotate | and the set | Undisp.      |
| Ĭ          |                |          |                 |               |        |        |              |               |                       |       |             |            |         |           |            |        |             |              |
|            |                |          |                 |               |        |        |              |               |                       |       |             |            |         |           |            |        |             |              |
|            |                |          |                 |               |        |        |              |               |                       |       |             |            |         |           |            |        |             |              |
|            |                |          |                 |               |        |        |              |               |                       |       |             |            |         |           |            |        |             |              |
|            |                |          |                 |               |        |        |              |               |                       |       |             |            |         |           |            |        |             |              |
|            |                |          |                 |               |        |        |              |               |                       |       |             |            |         |           |            |        |             |              |
|            |                |          |                 |               |        |        |              |               |                       |       |             |            |         |           |            |        |             |              |
|            |                |          |                 |               |        |        |              |               |                       |       |             |            |         |           |            |        |             |              |
|            |                |          |                 |               |        |        |              |               |                       |       |             |            |         |           |            |        |             |              |
|            |                |          |                 |               |        |        |              |               |                       |       |             |            |         |           |            |        |             |              |
|            |                |          |                 |               |        |        |              |               |                       |       |             |            |         |           |            |        |             |              |
|            |                |          |                 |               |        |        |              |               |                       |       |             |            |         |           |            |        |             |              |
|            |                |          |                 |               |        |        |              |               |                       |       |             |            |         |           |            |        |             |              |
|            |                |          |                 |               |        |        |              |               |                       |       |             |            |         |           |            |        |             |              |
|            |                |          |                 |               |        |        |              |               |                       |       |             |            |         |           |            |        |             |              |
|            |                |          |                 |               |        |        |              |               |                       |       |             |            |         |           |            |        |             |              |
|            |                |          |                 |               |        |        |              |               |                       |       |             |            |         |           |            |        |             |              |
|            |                |          |                 |               |        |        |              |               |                       |       |             |            |         |           |            |        |             | Ę            |
| CN         |                | 33       | 1 (ia6          | A_rodhat      | _linu  | v_anu) | by Dr        | arot          | haa                   | 1.01  | tkoh        | 2115       | and     | And       | ross       | 701    | lor         | =Ĕ           |
| Co         | pyrig          | ht Ø     | 1995-1          | .999 Tech     | nisch  | e Univ | ersitä       | t Br          | aun                   | sch   | weig        | , G€       | ermar   | iy.       | 1 - 22 - 3 | 201    | i Ci        |              |
| /b         | in/sh          | : exe    | idb<br>1999–2   | : not fo      | und    | at Pas | sau, G       | erma          | ny.                   |       |             |            |         |           |            |        |             |              |
|            |                |          |                 |               |        |        |              |               | _                     |       |             |            |         |           |            |        |             | 4            |
| $\Delta$ F | Lunning G      | iDB (pid | 1897, tty /c    | iev/pts/3)Exi | t 127. |        |              |               |                       |       |             |            |         |           |            |        |             | _            |

**Figure 3-1** DataDisplayDebugger(ddd)(1)

When the debugger is loaded the DataDisplayDebugger screen appears divided into panes that show the following information:

- Array inspection
- Source code
- Disassembled code
- A command line window to the debugger engine

You can use the View menu to switch these panes on and off.

Some commonly used commands, such as run, step, next, continue, kill are found off the **Program** pull-down menu and command history, previous, next, find forward, find backward, quit search, and so on are found off the **Commands** pull-down menu. In addition, the following actions can be useful:

- Select an address in the assembly view, click the right mouse button, and select lookup. The gdb(1) command is executed in the command pane and it shows the corresponding source line.
- Select a variable in the source pane and click the right mouse button. The current value is displayed. Arrays are displayed in the array inspection window. You can print these arrays to a PostScript file by using the File > Print Graph option.
- You can view the contents of the register file, including general, floating-point, NaT, predicate, and application registers by selecting **Registers** from the **Status** menu.The **Status** menu also allows you to view stack traces or to switch threads.

**Procedure 3-1** Using ddd(1) with MPI Jobs

To use the ddd tool with an MPI job, perform the following:

1. Compile your program -g option similar to the following example:

% cc -g -o hello hello.c -lmpi

2. In a window, set the start and pause environment variables, as follows:

% setenv MPI\_SLAVE\_DEBUG\_ATTACH 0

The 0 argument is is the *rank* used by MPI to refer to the logical process number in the job. A 64 processor job has ranks 0-63. A program can query what its rank and perform particular tasks, accordingly.

Then, run a command similar to the following:

```
% mpirun -v -np 2 hello
```

The output similar to the following appears:

```
MPI: libxmpi.so 'SGI MPI 4.4pre MPT 1.9pre 08/04/03 11:37:02'
MPI: libmpi.so 'SGI MPI 4.4pre MPT 1.9pre 08/04/03 11:32:58'
MPI: MPI_MSGS_MAX = 524288
MPI: MPI_BUFS_PER_PROC= 32
MPI rank 0 sleeping for 20 seconds while you attach the debugger.
```

In this example, the hello program simply runs N copies, each reporting their own rank. It happens that rank 1 was the first to start up and report the instructions for how to attach the debugger to the job.

Use can use one or the other of the following debugger tools, as follows:

```
% gdb /proc/29911/exe 29911
or
% idb -pid 29911 /proc/29911/ex
```

3. In a second window, set your DISPLAY environment variable and then run the ddd command with the name of your program and the program's PID, as follow:

```
% setenv DISPLAY display:0.0
```

then

% ddd hello 29911

4. From the View pull-down menu, select Machine Code Window.

For detailed information on using the DataDisplayDebugger (DDD), see the *Debugging* with DDD User's Guide and Reference Manual available at the following location:

http://www.gnu.org/manual/ddd/pdf/ddd.pdf

For more information on gdb and ddd, see the gdb(1) and ddd(1) man pages, respectively.

### Managing Heap Corruption Problems

Two methods can be used to check for heap corruption problems in programs that use the glibc library malloc/free dynamic memory management routines: environment variables and Electric Fence.

Set the MALLOC\_CHECK\_ environment variable to 1 to print diagnostic messages or to 2 to abort immediately when heap corruption is detected. For more information on the malloc and free memory management routines, see the malloc(3) and free(1) man pages, respectively.

Electric Fence is a malloc debugger for Linux and UNIX. It stops your program on the exact instruction that overruns (or underruns) a malloc() memory buffer and displays the source-code line that causes the bug. It aligns either the start or end of an allocated block with an invalid page, causing segmentation faults to occur on buffer overruns or underruns at the point of error. It can also detect accesses to previously freed regions of memory.

Underruns and overruns cannot be simultaneously detected. The default behavior is to place inaccessible pages immediately after allocated memory, but the complementary case can be enabled by setting the EF\_PROTECT\_BELOW environment variable. To use Electric Fence, link with the libefence library, as shown in the following example:

```
% cat foo.c
#include <stdio.h>
#include <stdlib.h>
int main (void)
{
int i;
int * a;
float *b;
a = (int *)malloc(1000*sizeof (int));
b = (float *)malloc(1000*sizeof (float));
a[0]=1;
for (i=1 ; i<1001;i++)</pre>
          {
             a[i]=a[i-1]+1;
}
for (i=1 ; i<1000;i++)
{
```

```
b[i]=a[i-1]*3.14;
}
printf("answer is %d %f \n"a[999],b[999]);
}
```

Compile and run the program as follows (note the error when it is compiled with the library call):

```
% ecc foo.c
% ./a.out
answer is 1000 3136.860107
% ecc foo.c -lefence
% ./a.out
Electric Fence 2.2.0 Copyright (C) 1987-1999 Bruce Perens
Segmentation fault
%
```

To avoid potentially large core files, the recommended method of using Electric Fence is from within a debugger. For more information, see the efence(3) man page.

### Using Tuned Code

Where possible, use code which has already been tuned for optimum hardware performance.

The following mathematical functions should be used where possible to help obtain best results:

- MKL: Intel's Math Kernel Library. This library includes BLAS, LAPACK, and FFT routines.
- VML: the Vector Math Library, available as part of the MKL package (libmkl\_vml\_itp.so).
- Standard Math library: standard math library functions are provided with the Intel compiler's libimf.a file. If the -lm option is specified, the glibc libm routines are linked in first.

You can find documentation for MKL and VML at the following website:

http://intel.com/software/products/perflib/index.htm?iid=ipp\_home+software\_libraries&

## **Determining Tuning Needs**

To determine what points in your code might benefit from tuning, use the following tools:

| time  | Use this command to obtain an overview of user, system, and elapsed time. For more information, see the time(1) man page.                                                                                                    |
|-------|----------------------------------------------------------------------------------------------------|
| gprof | Use this tool to obtain an execution profile of your program (a pcsamp profile). Use the -p compiler option to enable gprof use. For more information, see the gprof(1) man page.                                                          |
| VTune | This Intel performance monitoring tool is a<br>Linux-server, Windows-client application. It supports<br>remote sampling on all Itanium and Linux systems.                                                                                  |
| pfmon | This performance monitoring tool is designed for<br>Itanium and Linux. It uses the Itanium Performance<br>Monitoring Unit (PMU) to do counting and sampling<br>on unmodified binaries. For more information, see the<br>pfmon(1) man page. |

For information about VTune and pfmon, see "Profilers and Performance Tools".

## **Using Compiler Options Where Possible**

Several compiler options can be used to optimize performance. For a short summary of efc or ecc options, use the -help option on the compiler command line. Use the -dryrun option to show the driver tool commands that efc or ecc generate. This option does not execute tools.

Use the following options to help tune performance:

| -ftz       | Flushes underflow to zero to avoid kernel traps.<br>Enabled by default at -03 optimization.                                                       |
|------------|----------------------------------------------------------------------------------------------------|
| -fno-alias | Assumes no pointer aliasing. Other aliasing options include -ansi_alias and -fno_fnalias. Note that alias assertions may generate incorrect code. |

| -ip                        | Generates single file, interprocedural optimization.                                                                                                    |
|----------------------------|----------------------------------------------------------------------------------------------------|
| -ipo                       | Generates multifile, interprocedural optimization.                                                                                                    |
| -03                        | Enables –02 optimizations plus more aggressive<br>optimizations, including loop transformation and<br>prefetching. Level 3 optimization may not improve<br>performance for all programs.                                                               |
| -opt_report                | Generates an optimization report and places it in the file specified in -opt_report_file.                                                                                                    |
| -override_limits           | This is an undocumented option that sometimes allows<br>the compiler to continue optimizing when it has hit an<br>internal limit.                                                                                                    |
| -prof_gen and<br>-prof_use | Generates and uses profiling information. These options require a three-step compilation process:                                                                                                    |
|                            | <ol> <li>Compile with proper instrumentation using<br/>-prof_gen.</li> </ol>                                                                                                    |
|                            | 2. Run the program on one or more training datasets.                                                                                                    |
|                            | <ol><li>Compile with -prof_use, which uses the profile<br/>information from the training run.</li></ol>                                                                                                    |
| -S                         | Compiles and generates assembly listing in .s files and does not link. The assembly listing can be used in conjunction with the output generated by the <code>-opt_report</code> option to try to determine how well the compiler is optimizing loops. |

### **Tuning the Cache Performance**

The pfmon software is a performance monitoring tool that provides a user-level interface to the Performance Monitoring Unit (PMU) built into the Itanium processor chip. pfmon can be used to count or sample PMU events for unmodified binaries in its per-process mode and it can also be used to run system-wide monitoring sessions. The pfmon tool can monitor activities happening at the user and/or kernel level for both type of sessions. These counts and samples can be used to optimize program performance on the IPF processor. For more information on pfmon, see the pfmon(1) man page.

There are several actions you can take to help tune cache performance, as follows:
- Avoid large power-of-2 strides and dimensions that cause cache thrashing.
- Use strides of 1 wherever possible.
- Cache bank conflicts can occur if there are two accesses to the same 16-byte-wide bank at the same time. Try different padding of arrays if the output from the pfmon -e L2\_OZQ\_CANCELS1\_BANK\_CONF command and the output from the pfmon -e CPU\_CYCLES command shows a high number of bank conflicts relative to total CPU cycles. These can be combined into one command, as follows:

% pfmon -e CPU\_CYCLES,L2\_OZQ\_CANCELS1\_BANK\_CONF a.out

A maximum of four performance monitoring events can be counted simultaneously.

- Group together data that is used at the same time and do not use vectors in your code, if possible.
- Try to avoid the use of temporary arrays and minimize data copies.

### Managing Memory

Codes that frequently allocate and deallocate memory through the glibc library malloc(3)/free(1) calls may accrue significant system time due to memory management overhead. By default, glibc strives for system-wide memory efficiency at the expense of performance. A detailed discussion of this issue can be found at the following location:

http://www.linuxshowcase.org/ezolt.html

To enable the higher-performance memory management mode, set the following environment variables:

% setenv MALLOC\_TRIM\_THRESHOLD\_ -1
% setenv MALLOC\_MMAP\_MAX\_ 0

Because allocations in efc using the malloc intrinsic use the glibc library malloc command internally, these environment variables are also applicable in Fortran codes using, for example, Cray pointers with malloc(3)/free(1). But they do not work for Fortran 90 allocatable arrays, which are managed directly through Fortran library calls.

### Using the chatr Command to Change Stack and Data Segments

The chatr(1) command changes the ELF header of a program so that when the program is run, instructions in the stack and data segments are or are not executable.

The default is to allow the stack and data segments to be executable. For certain workloads, a performance improvement can be obtained by turning off the default behavior and making the stack and code segments unexecutable. This typically benefits workloads that do a large number of fork() calls. Workloads without a large number of fork() calls will probably not see a performance improvement.

You can change this behavior system-wide by using the sysctl command. The following command disallows executable stacks and data segments:

% sysctl vm.executable\_stacks=0 The following command allows executable stacks and data segments:

```
% sysctl vm.executable_stacks=1
```

Note that some programs may now fail with a SEGV error even though they worked correctly before. Usually, these are programs that store instructions in the stack or data segment and then branch to those instructions (for example, older versions of the X server that load graphics drivers into the data segment, or Java JIT compilers). You can use the chatr command to make these programs work correctly, regardless of the value of vm.executable\_stacks.

For more detailed information about usage, see the chatr(1) man page.

### Multiprocessor Code Tuning

Before beginning any multiprocessor tuning, first perform single processor tuning. This can often obtain good results in multiprocessor codes also. For details, see "Single Processor Code Tuning" on page 41.

Multiprocessor tuning consists of the following major steps:

- Choose the parallelization methodology for your code. For details, see "Parallelizing Your Code" on page 53.
- Analyze your code to make sure it is parallelizing properly. For details, see "Solving Bottlenecks in Code" on page 54.

- Check to determine if false sharing exists. For details, see "Fixing False Sharing" on page 55.
- Tune for data placement. For details, see "Using dplace and runon" on page 56.
- Use environment variables to assist with tuning. For details, see "Environment Variables for Performance Tuning" on page 57.

### Parallelizing Your Code

The first step in multiprocessor performance tuning is to choose the parallelization methodology that you want to use for tuning. You can use the following options:Use the

• Use the Message Passing Interface (MPI) from the SGI Message Passing Toolkit (MPT). MPI is optimized and more scalable for SGI Altix 3000 series systems than generic MPI libraries. It takes advantage of the SGI Altix 3000 architecture and SGI Linux NUMA features.

Use the -lmpi compiler option to use MPI. For a list of environment variables that are supported, see the mpi(1) man page. Those variables that are valid for IRIX systems only are so noted on the man page.

MPIO\_DIRECT\_READ and MPIO\_DIRECT\_WRITE are supported under Linux for local XFS filesystems in SGI MPT version 1.6.1 and beyond.

Use OpenMP. When using C, C++, or Fortran code with OpenMP directives, you can use the following compiler options:

| efc -openmp or ecc -openmp | These options use the Intel<br>OpenMP front-end that is built<br>into the Intel compilers. The<br>resulting executable file makes<br>calls to libguide.so, which is<br>the Intel OpenMP run-time<br>library. |
|----------------------------|----------------------------------------------------------------------------------------------------|
| guide                      | An alternate command to<br>invoke the Intel compilers to use<br>OpenMP code. Use guidec (in<br>place of ecc), guideefc (in<br>place of efc), or guidec++ to<br>translate code with OpenMP                    |

gui

directives into code with calls to libguide. See "Other Performance Tools" for details.

The -openmp option to efc is the Intel long-term OpenMP compiler for Linux. However, if you have performance problems with this option, using guide might provide improved performance.

 Use the compiler to invoke automatic parallelization. Use the -parallel and -par\_report option to the efc or ecc compiler. These options show which loops were parallelized and the reasons why some loops were not parallelized. If a source file contains many loops, it might be necessary to add the -override\_limits flag to enable automatic parallelization. The code generated by -parallel is based on the OpenMP API, and the standard OpenMP environment variables and Intel extensions apply.

Determine the amount of code that is parallelized. Use the following formula to calculate the amount of code that is parallelized:

p=N(T(1)-T(N)) / T(1)(N-1)

In this equation, T(1) is the time the code runs on a single CPU and T(N) is the time it runs on N CPUs. Speedup is defined as T(1)/T(N).

If *speedup*/N is less than 50% (that is, N>(2-p)/(1-p)), stop using more CPUs and tune for better scalability.

CPU activity can be displayed with the top or vmstat commands or accessed by using the PCP tools (for example, pmval kernel.percpu.cpu.user) or by using Performance Co-Pilot visualization tools on a remote IRIX workstation. Hardware configuration information can be displayed using the /proc/cpuinfo or /proc/meminfo script. Detailed cache (and other) information can be displayed using the /proc/pal/cpuX script, where X is a CPU number.

### Solving Bottlenecks in Code

For details about the different profiling tools that can pinpoint the bottlenecks in your code, see "Profilers and Performance Tools".

### **Fixing False Sharing**

If the parallel version of your program is slower than the serial version, false sharing might be occurring. *False sharing* occurs when two or more data items that appear not to be accessed by different threads in a shared memory application correspond to the same cache line in the processor data caches. If two threads executing on different CPUs modify the same cache line, the cache line cannot remain resident and correct in both CPUs, and the hardware must move the cache line through the memory subsystem to retain coherency. This causes performance degradation and reduction in the scalability of the application. If the data items are only read, not written, the cache line remains in a shared state on all of the CPUs concerned. False sharing can occur when different threads modify adjacent elements in a shared array.

### **Determining the Occurence of False Sharing**

You can use the following methods to verify that false sharing is happening, as follows:

- Use the performance monitor to look at output from pfmon(1) and the BUS\_MEM\_READ\_BRIL\_SELF and BUS\_RD\_INVAL\_ALL\_HITM events.
- Use pfmon to check DEAR events to track common cache lines.
- Use the Performance Co-Pilot pmshub utility to monitor cache traffic and CPU utilization. For more information, see the pmshub(1) man page.

**Note:** The pmshub utility may not be available for this release. Consult your release notes for information about its availability.

#### **Fixing False Sharing**

If false sharing is a problem on your system, try the following solutions:

- Use the HW counter to run a profile that monitors storage to shared cache lines. This will show the location of the problem.
- Revise data structures or algorithms.
- Check shared data, static variables, common blocks, and private and public variables in shared objects.
- Use critical regions to identify the part of the code that has the problem.

### Using dplace and runon

The dplace command binds processes to specified CPUs in a round-robin fashion. Once bound to a process, they do not migrate. This is similar to \_DSM\_MUSTRUN on IRIX systems. dplace numbering is done in the context of the current CPU memory set. For more information, see the dplace(1) man page.

The runon command restricts execution to the listed set of CPUs; however, processes are still free to move among listed CPUs. For more information, see the runon(1) man page.

For more details on these commands, see the following sections.

### dplace for MPI Codes

For best placement and for CPU-data affinity, use one of the following methods:

- Use MPI\_DSM\_MUSTRUN in a cpuset.
- Set the MPI\_DSM\_CPULIST environment variable.
- Use the dplace -s1 command.

When using SGI MPI-compiled codes, use the -s1 option and provide the full path to dplace, as in the following example:

```
% mpirun -np 32 /usr/bin/dplace -c16-47 -s1 ./a.out
```

Using the -s1 option directs dplace to skip placement of the lightweight MPI "shepherd" process. For more information on the dplace command, see the dplace(1) man page.

#### dplace for OpenMP Codes

When using OpenMP codes from Intel, use the -x6 option, as in the following example:

% setenv OMP\_NUM\_THREADS 4
% dplace -x6 -c5-8 ./a.out

The -x6 option directs dplace to skip placement of the two lightweight OpenMP shepherd processes.

Notice the distinction between dplace and runon:

% setenv OMP\_NUM\_THREADS 4
% dplace -x6 -c5-8 ./a.out
% runon 5-8 ./a.out

The dplace command allows you to skip placement of the shepherd processes, while the runon command does not. The dplace command also locks each thread to its corresponding CPU; the runon command restricts the threads to CPUs 5 through 8, but they are free to migrate among those CPUs.

For information about the dplace command and its usage, see the dplace(1) man page and "dplace" on page 69 in Chapter 4, "NUMA Tools" on page 63.

### **Environment Variables for Performance Tuning**

You can use several different You can use several different environment variables to assist in performance tuning. For details about environment variables used to control the behavior of MPI, see the mpi(1) man page.

Several OpenMP environment variables can affect the actions of the OpenMP library. For example, some environment variables control the behavior of threads in the application when they have no work to perform or are waiting for other threads to arrive at a synchronization semantic; other variables can specify how the OpenMP library schedules iterations of a loop across threads. The following environment variables are part of the OpenMP standard:

• OMP\_NUM\_THREADS

The default is the number of CPUs in the system.

• OMP\_SCHEDULE

The default is static.

• OMP\_DYNAMIC

The default is false.

• OMP\_NESTED

The default is false.

In addition to the preceding environment variables, Intel provides several OpenMP extensions, two of which are through the use of the KMP\_LIBRARY variable.

The KMP\_LIBRARY variable sets the run-time execution mode, as follows:

- If set to serial, single-processor execution is used.
- If set to throughput, CPUs yield to other processes when waiting for work. This
  is the default and is intended to provide good overall system performance in a
  multiuser environment. This is analogous to the IRIX \_DSM\_WAIT=YIELD variable.
- If set to turnaround, worker threads do not yield while waiting for work. This is
  analogous to the IRIX \_DSM\_WAIT=SPIN variable. Setting KMP\_LIBRARY to
  turnaround may improve the performance of benchmarks run on dedicated
  systems, where multiple users are not contending for CPU resources.

f your program gets a segmentation fault immediately upon execution, you may need to increase KMP\_STACKSIZE. This is the private stack size for threads. The default is 4 MB. You may also need to increase your shell stack size limit.

## **Profiling and Analyzing Your Code**

Several tools are available to help determine areas for performance improvements. The following sections describe some of those tools and covers the following topics:

- "Profling with pfmon" on page 58
- "Using the profile.pl Script" on page 59
- "Using VTune for Remote Sampling " on page 60
- "Using GuideView" on page 60

### Profling with pfmon

The pfmon tool is a performance monitoring tool designed for Linux. It uses the Itanium Performance Monitoring Unit (PMU) to count and sample on unmodified binaries. In addition, it can be used for the following tasks:

- To monitor unmodified binaries in its per-process mode.
- To run system-wide monitoring sessions. Such session are active across all processes executing on a given CPU.
- Launch a system-wide session on a dedicated CPU or a set of CPUs in parallel.

- Monitor activities happening at the user level or at the kernel level.
- Collect basic event counts.
- Sample program or system execution, monitoring up to four events at a time.

To see a list of available options, use the pfmon -help command or see the pfmon(1) man page.

### Using the profile.pl Script

The profile.pl script handles the entire user program profiling process, including using dplace. Typical usage is as follows:

% profile.pl -c0-3 -x6 command args

This script designates processors 0 through 3. The -x6 option is necessary only for OpenMP codes.

The result is a profile taken on the CPU\_CYCLES PMU event and placed into profile.out. This script also supports profiling on other events such as IA64\_INST\_RETIRED, L3\_MISSES, and so on; enter pfmon -1 for a complete list of PMU events. The script handles running the command under the performance monitor, creating a map file of symbol names and addresses from the executable and any associated dynamic libraries, and running the profile analyzer.

For more information on these program profiling tools, see profile.pl(1), analyze.pl(1), and makemap.pl(1) man pages.

### profile.pl with MPI programs

For MPI programs, use the profile.pl command with the -sl option, as in the following example:

% mpirun -np 4 profile.pl -s1 -c0-3 test\_prog </dev/null</pre>

The use of /dev/null ensures that MPI programs run in the background without asking for TTY input.

### Using VTune for Remote Sampling

The Intel VTune performance analyzer does remote sampling experiments. The VTune data collector runs on the Linux system and an accompanying GUI runs on an IA-32 Windows machine, which is used for analyzing the results.

For details about using VTune, see the following URL:

http://developer.intel.com/software/products/vtune/vtune61/index.htm

**Note:** The VTune tool may not be available for this release. Consult your release notes to its availability.

### Using GuideView

GuideView is a graphical tool that presents a window into the performance details of the parallel execution of a program. GuideView is part of the KAP/Pro Toolset, which also includes the Guide OpenMP compiler and the Assure Thread Analyzer. GuideView is not a part of the default software installation on your system.

GuideView uses an intuitive, color-coded display of parallel performance bottlenecks which helps pinpoint performance anomalies. It graphically illustrates the activity of each processor at various levels of detail by using a hierarchical summary.

Statistical data is collapsed into relevant summaries that indicate where attention should be focused (for example, regions of the code where improvements in local performance will have the greatest impact on overall performance).

To gather programming statistics, use the -O3, -openmp, and -openmp\_profile compiler options. This causes the linker to use libguide\_stats.a instead of the default libguide.a. The following example demonstrates the compiler command line used to produce a file named swim:

% efc -03 -openmp -openmp\_profile -o swim swim.f

To obtain profiling data, run the program, as in this example:

% export OMP\_NUM\_THREADS=8
% ./swim < swim.in</pre>

When the program finishes, the swim.gvs file is produced and it can be used with GuideView. To invoke GuideView with that file, use the following command:

% guideview -jpath=your\_path\_to\_Java -mhz=998 ./swim.gvs.

The graphical portions of GuideView require the use of Java. Java 1.1.6-8 and Java 1.2.2 are supported and later versions appear to work correctly. Without Java, the functionality is severely limited, but text output is still available and is useful, as the following portion of the text file that is produced demonstrates:

| Program execution time  | е   | (in second | ds):      |         |          |  |
|-------------------------|-----|------------|-----------|---------|----------|--|
| cpu :                   |     | 0.07       | sec       |         |          |  |
| elapsed : 69.48 sec     |     |            |           |         |          |  |
| serial :                |     | 0.96 \$    | sec       |         |          |  |
| parallel :              |     | 68.52 se   | ec        |         |          |  |
| pcpu percent :          |     | 0.10       | ) %       |         |          |  |
| end                     |     |            |           |         |          |  |
|                         |     |            |           |         |          |  |
| Summary over all region | ons | s (has 4 t | threads): |         |          |  |
| # Thread                |     | #0         | #1        | #2      | #3       |  |
| Sum Parallel            | :   | 68.304     | 68.230    | 68.240  | 68.185   |  |
| Sum Imbalance           | :   | 1.020      | 0.592     | 0.892   | 0.838    |  |
| Sum Critical Section    | n:  | 0.011      | 0.022     | 0.021   | 0.024    |  |
| Sum Sequential          | :   | 0.011      | 4.4e-03   | 4.6e-03 | 1.6e-03  |  |
| Min Parallel            | :   | -5.1e-04   | -5.1e-04  | 4.2e-04 | -5.2e-04 |  |
| Max Parallel            | :   | 0.090      | 0.090     | 0.090   | 0.090    |  |
| Max Imbalance           | :   | 0.036      | 0.087     | 0.087   | 0.087    |  |
| Max Critical Section    | n:  | 4.6e-05    | 9.8e-04   | 6.0e-05 | 9.8e-04  |  |
| Max Sequential          | :   | 9.8e-04    | 9.8e-04   | 9.8e-04 | 9.8e-04  |  |
| end                     |     |            |           |         |          |  |

## **Other Performance Tools**

The following performance tools also can be of benefit when you are trying to optimize your code:l

- Guide OpenMP Compiler is an OpenMP implementation for C, C++, and Fortran from Intel.
- Assure Thread Analyzer from Intel locates programming errors in threaded applications with no recoding required.

You can find more detailed information about these products, at the following location:

http://developer.intel.com/software/products/threading

**Note:** These products have not been thoroughly tested on SGI systems. SGI takes no responsibility for the correct operation of third party products described or their suitability for any particular purpose.

## **NUMA** Tools

This chapter describes the dlook(1) and dplace(1) tools that you can use to improve the performance of processes running on your SGI nonuniform memory access (NUMA) machine. You can use dlook(1) to find out where in memory the operating system is placing your application's pages and how much system and user CPU time it is consuming. You can use the dplace(1) command to bind a related set of processes to specific CPUs or nodes to prevent process migration. This can improve the performance of your application since it increases the percentage of memory accesses that are local.

This chapter covers the following topics:

- "dlook" on page 63
- "dplace" on page 69
- "topology" on page 73
- "Installing NUMA Tools" on page 74

### dlook

The dlook(1) command allows you to display the memory map and CPU usage for a specified process as follows:

dlook [-a] [-c] [-h] [-l] [-o *outfile*] [-s secs] command [command-args] dlook [-a] [-c] [-h] [-l] [-o *outfile*] [-s secs] pid

For each page in the virtual address space of the process, dlook(1) prints the following information:

- The object that owns the page, such as a file, SYSV shared memory, a device driver, and so on.
- The type of page, such as random access memory (RAM), FETCHOP, IOSPACE, and so on.
- If the page type is RAM memory, the following information is displayed:
  - Memory attributes, such as, SHARED, DIRTY, and so on

- The node on which the page is located
- The physical address of the page (optional)
- Optionally, the dlook(1) command also prints the amount of elapsed CPU time that the process has executed on each physical CPU in the system.

Two forms of the dlook(1) command are provided. In one form, dlook prints information about an existing process that is identified by a process ID (PID). To use this form of the command, you must be the owner of the process or be running with root privilege. In the other form, you use dlook on a command you are launching and thus are the owner.

The dlook(1) command accepts the following options:

- -a Shows the physical addresses of each page in the address space.
- -c Shows the elapsed CPU time, that is how long the process has executed on each CPU.
- -h Explicitly lists holes in the address space.
- -1 Shows libraries.
- -o Outputs the file name. If not specified, output is written to stdout.
- -s Specifies a sample interval in seconds. Information about the process is displayed every second (secs) of CPU usage by the process.

An example for the sleep process with a PID of 4702 is as follows:

**Note:** The output has been abbreviated to shorten the example and bold headings added for easier reading.

#### dlook 4702

| Peek:  | sleep |     |     |    |          |      |
|--------|-------|-----|-----|----|----------|------|
| Pid: 4 | 702   | Thu | Aug | 22 | 10:45:34 | 2002 |

Cputime by cpu (in seconds):

|       | user  | system |
|-------|-------|--------|
| TOTAL | 0.002 | 0.033  |
| cpul  | 0.002 | 0.033  |

#### Process memory map:

2000000000000-20000000030000 r-xp 000000000000 04:03 4479 /lib/ld-2.2.4.so

|        | [20000000000000-2000000000     | 2c000] 1        | .1  | pages   | on   | node   | 1 | MEMORY | SHARED        |
|--------|--------------------------------|-----------------|-----|---------|------|--------|---|--------|---------------|
| 200000 | 0000030000-20000000003c000 r   | w-p 0000000000  | 000 | 000 00  | ):0( | 0 0    |   |        |               |
|        | [20000000030000-2000000000     | 3c000]          | 3   | pages   | on   | node   | 0 | MEMORY | DIRTY         |
|        |                                |                 |     |         |      |        |   |        |               |
|        |                                |                 |     |         |      |        |   |        |               |
| 200000 | 00000128000-2000000000370000 r | -xp 00000000000 | 000 | 0000 04 | 1:03 | 3 4672 |   | /lib/  | libc-2.2.4.so |
|        | [20000000128000-2000000001     | 64000] 1        | .5  | pages   | on   | node   | 1 | MEMORY | SHARED        |
|        | [20000000174000-2000000001     | 88000]          | 5   | pages   | on   | node   | 2 | MEMORY | SHARED        |
|        | [20000000188000-2000000001     | 90000]          | 2   | pages   | on   | node   | 1 | MEMORY | SHARED        |
|        | [20000000019c000-2000000001    | a8000]          | 3   | pages   | on   | node   | 1 | MEMORY | SHARED        |
|        | [2000000001c8000-2000000001    | d0000]          | 2   | pages   | on   | node   | 1 | MEMORY | SHARED        |
|        | [2000000001fc000-2000000002    | 04000]          | 2   | pages   | on   | node   | 1 | MEMORY | SHARED        |
|        | [20000000020c000-2000000002    | 30000]          | 9   | pages   | on   | node   | 1 | MEMORY | SHARED        |
|        | [20000000026c000-2000000002    | 70000]          | 1   | page    | on   | node   | 1 | MEMORY | SHARED        |
|        | [20000000284000-2000000002     | 88000]          | 1   | page    | on   | node   | 1 | MEMORY | SHARED        |
|        | [200000002b4000-2000000002     | b8000]          | 1   | page    | on   | node   | 1 | MEMORY | SHARED        |
|        | [2000000002c4000-2000000002    | c8000]          | 1   | page    | on   | node   | 1 | MEMORY | SHARED        |
|        | [2000000002d0000-2000000002    | d8000]          | 2   | pages   | on   | node   | 1 | MEMORY | SHARED        |
|        | [2000000002dc000-2000000002    | e0000]          | 1   | page    | on   | node   | 1 | MEMORY | SHARED        |
|        | [20000000340000-2000000003     | 44000]          | 1   | page    | on   | node   | 1 | MEMORY | SHARED        |
|        | [20000000034c000-2000000003    | 58000]          | 3   | pages   | on   | node   | 2 | MEMORY | SHARED        |
|        |                                |                 |     |         |      |        |   |        |               |

. . . .

200000003c8000-200000003d0000 rw-p 0000000000000 00:00 0 [200000003c8000-200000003d0000] 2 pages on node 0 MEMORY|DIRTY

The dlook command gives the name of the process (Peek: sleep), the process ID, and time and date it was invoked. It provides total user and system CPU time in seconds for the process.

Under the heading **Process memory map**, the dlook command prints information about a process from the /proc/*pid*/cpu and /proc/*pid*/maps files. On the left, it shows the memory segment with the offsets below in decimal. In the middle of the output page, it shows the type of access, time of execution, the PID, and the object that owns the memory (in this case, /lib/ld-2.2.4.so). The characters s or p indicate whether the page is mapped as sharable (s) with other processes or is private (p). The right side of the output page shows the number of pages of memory consumed and on which nodes the pages reside. *Dirty memory* means that the memory has been modified by a user. In the second form of the dlook command, you specify a command and optional command arguments. The dlook command issues an exec call on the command and passes the command arguments. When the process terminates, dlook prints information about the process, as shown in the following example:

#### dlook date

Thu Aug 22 10:39:20 CDT 2002

| Exit: date     |                                         |                   |                     |     |                 |
|----------------|-----------------------------------------|-------------------|---------------------|-----|-----------------|
| Pid: 4680      | Thu Aug 22 10:39                        | :20 2002          |                     |     |                 |
| Process memory | map:                                    |                   |                     |     |                 |
| 20000000003    | 0000-20000000003c                       | 000 rw-p 00000000 | 0 00:00 0000000     |     |                 |
| [20000         | 00000030000-200000                      | 000003c000]       | 3 pages on node     | 3   | MEMORY DIRTY    |
| 2000000002d    | lc000-20000000002e4                     | 000 rw-p 0000000  | 0 00:00 0000000     |     |                 |
| [20000         | 000002dc000-200000                      | 00002e4000]       | 2 pages on node     | 3   | MEMORY DIRTY    |
| 20000000032    | 4000-2000000000334                      | 000 rw-p 0000000  | 0 00:00 00:00 0     |     |                 |
| [20000         | 00000324000-200000                      | 0000328000]       | 1 page on node      | 3   | MEMORY DIRTY    |
| 400000000000   | 00000-4000000000000c                    | 000 r-xp 00000000 | 0000000 04:03 9657  | 220 | /bin/date       |
| [40000         | 00000000000-400000                      | 000000c000]       | 3 pages on node     | 1   | MEMORY   SHARED |
| 60000000000    | 8000-6000000000000000000000000000000000 | 000 rw-p 0000000  | 00008000 04:03 9657 | 220 | /bin/date       |
| [60000         | 0000000000000-600000                    | 0000010000]       | 1 page on node      | 3   | MEMORY DIRTY    |
| 60000000000    | .0000-6000000000014                     | 000 rwxp 00000000 | 0 00:00 00:00 0     |     |                 |
| [60000         | 00000010000-600000                      | 0000014000]       | 1 page on node      | 3   | MEMORY DIRTY    |
| 60000fff8000   | 0000-60000fff80004                      | 000 rw-p 00000000 | 0 00:00 00:00 0     |     |                 |
| [60000         | fff8000000-60000f                       | ff80004000]       | 1 page on node      | 3   | MEMORY DIRTY    |
| 60000fffffff   | 4000-60000ffffffc                       | 000 rwxp fffffff: | Efffc000 00:00 0    |     |                 |
| [60000         | fffffff4000-60000f                      | ffffffc000]       | 2 pages on node     | 3   | MEMORY   DIRTY  |

|               | If you use the dlook command w regular internals. The output for t | ith the -s <i>secs</i> option, the he command <b>dlook -s</b> | ne information is sampled at <b>5 sleep 50</b> is as follows |
|---------------|--------------------------------------------------------------------|---------------------------------------------------------------|--------------------------------------------------------------|
| Exit: sleep   |                                                                    |                                                               |                                                              |
| Pid: 5617     | Thu Aug 22 11:16:05 2002                                           |                                                               |                                                              |
| Process memor | ry map:                                                            |                                                               |                                                              |
| 2000000000    | 030000-20000000003c000 rw-p 00000000                               | 0 00:00 00:00 0                                               |                                                              |
| [2000         | 000000030000-2000000000038000]                                     | 3 pages on node                                               | 3 MEMORY   DIRTY                                             |
| 2000000000    | 134000-200000000140000 rw-p 00000000                               | 0000000 00:00 0                                               |                                                              |
| 2000000003    | 3a4000-2000000003a8000 rw-p 00000000                               | 0000000 00:00 0                                               |                                                              |
| [2000         | 0000003a4000-2000000003a8000]                                      | 1 page on node                                                | 3 MEMORY   DIRTY                                             |
| 2000000003    | 3e0000-2000000003ec000 rw-p 00000000                               | 0000000 00:00 0                                               |                                                              |
| [2000         | 0000003e0000-2000000003ec000]                                      | 3 pages on node                                               | 3 MEMORY   DIRTY                                             |
| 40000000000   | 000000-40000000000000000 r-xp 00000000                             | 0000000 04:03 9657225                                         | 5 /bin/sleep                                                 |
| [4000         | 00000000000-400000000008000]                                       | 2 pages on node                                               | 3 MEMORY   SHARED                                            |
| 6000000000    | 004000-6000000000008000 rw-p 00000000                              | 0004000 04:03 9657225                                         | 5 /bin/sleep                                                 |
| [6000         | 000000004000-6000000000008000]                                     | 1 page on node                                                | 3 MEMORY   DIRTY                                             |
| 6000000000    | 00000000000000000000 rwxp 00000000                                 | 0000000 00:00 0                                               |                                                              |
| [6000         | 000000008000-60000000000000000000000000                            | l page on node                                                | 3 MEMORY   DIRTY                                             |
| 60000fff800   | 000000-60000fff80004000 rw-p 00000000                              | 0000000 00:00 0                                               |                                                              |
| [6000         | 00fff80000000-60000fff80004000]                                    | 1 page on node                                                | 3 MEMORY   DIRTY                                             |
| 60000fffff    | ff4000-60000fffffffc000 rwxp fffffffff                             | fffc000 00:00 0                                               |                                                              |
| [6000         | 00fffffff4000-60000fffffffc000]                                    | 2 pages on node                                               | 3 MEMORY   DIRTY                                             |

You can run an message passing interface (MPI) job using the mpirun command and print the memory map for each thread, or redirect the ouput to a file, as follows:

**Note:** The output has been abbreviated to shorten the example and bold headings added for easier reading.

### mpirun -np 8 dlook -o dlook.out ft.C.8 Contents of dlook.out: Exit: ft.C.8 Pid: 2306 Fri Aug 30 14:33:37 2002 Process memory map: 200000000030000-2000000003c000 rw-p 00000000000000 00:00 0 [20000000030000-20000000034000] 1 page on node 21 MEMORY DIRTY 2 pages on node 12 MEMORY DIRTY SHARED [20000000034000-2000000003c000] 200000000044000-20000000060000 rw-p 00000000000000 00:00 0 [20000000044000-2000000000050000] 3 pages on node 12 MEMORY | DIRTY | SHARED . . . Exit: ft.C.8 Pid: 2310 Fri Aug 30 14:33:37 2002 Process memory map: 200000000030000-2000000003c000 rw-p 00000000000000 00:00 0 [20000000030000-20000000034000] 1 page on node 25 MEMORY DIRTY [20000000034000-20000000003c000] 2 pages on node 12 MEMORY | DIRTY | SHARED 200000000044000-20000000060000 rw-p 0000000000000 00:00 0 [20000000044000-200000000050000] 3 pages on node 12 MEMORY DIRTY SHARED [20000000050000-200000000054000] 1 page on node 25 MEMORY DIRTY . . .

Exit: ft.C.8 Pid: 2307 Fri Aug 30 14:33:37 2002

007-4633-002

68

| Process memory map:                              |                 |    |                         |
|--------------------------------------------------|-----------------|----|-------------------------|
| 20000000030000-2000000003c000 rw-p 0000000000    | 0 00:00 00:00   |    |                         |
| [20000000030000-20000000034000]                  | 1 page on node  | 30 | MEMORY   DIRTY          |
| [20000000034000-2000000003c000]                  | 2 pages on node | 12 | MEMORY   DIRTY   SHARED |
| 200000000044000-200000000060000 rw-p 00000000000 | 0 00:00 00:00   |    |                         |
| [20000000044000-200000000050000]                 | 3 pages on node | 12 | MEMORY   DIRTY   SHARED |
| [20000000050000-200000000054000]                 | 1 page on node  | 30 | MEMORY   DIRTY          |
| ····                                             |                 |    |                         |
| Exit: ft.C.8                                     |                 |    |                         |
| Pid: 2308 Fri Aug 30 14:33:37 2002               |                 |    |                         |
| Process memory map:                              |                 |    |                         |
| 200000000030000-20000000003c000 rw-p 0000000000  | 0 00:00 00:00   |    |                         |
| [20000000030000-20000000034000]                  | 1 page on node  | 0  | MEMORY   DIRTY          |
| [20000000034000-2000000003c000]                  | 2 pages on node | 12 | MEMORY DIRTY SHARED     |
|                                                  |                 |    |                         |

| 200000000044000-2000000000060000 rw-p 00000000000000 | 000 00:00 0     |    |                         |  |
|------------------------------------------------------|-----------------|----|-------------------------|--|
| [20000000044000-200000000050000]                     | 3 pages on node | 12 | MEMORY   DIRTY   SHARED |  |
| [200000000050000-200000000054000]                    | 1 page on node  | 0  | MEMORY   DIRTY          |  |
|                                                      |                 |    |                         |  |

For more information on the dlook command, see the dlook man page.

## dplace

The dplace command allow you to control the placement of a process onto specified CPUs as follows:

dplace [-c cpu\_numbers] [-s skip\_count] [-n process\_name]
[-x skip\_mask] [-p placement\_file] command [command-args]

### dplace -q

Scheduling and memory placement policies for the process are set up according to dplace command line arguments.

By default, memory is allocated to a process on the node on which the process is executing. If a process moves from node to node while it running, a higher percentage of memory references are made to remote nodes. Because remote accesses typically have higher access times, process performance can be diminished.

You can use the dplace command to bind a related set of processes to specific CPUs or nodes to prevent process migrations. In some cases, this improves performance since a higher percentage of memory accesses are made to local nodes.

Processes always execute within a CpuMemSet. The CpuMemSet specifies the CPUs on which a process can execute. By default, processes usually execute in a CpuMemSet that contains all the CPUs in the system (for detailed information on CpuMemSets, see the *Linux Resource Administration Guide*).

The dplace command invokes a kernel hook (that is, a process aggregate or PAGG) to create a placement container consisting of all the CPUs (or a or a subset of CPUs) of the CpuMemSet. The dplace process is placed in this container and by default is bound to the first CPU of the CpuMemSet associated with the container. Then dplace invokes exec to execute the command.

The command executes within this placement container and remains bound to the first CPU of the container. As the command forks child processes, they inherit the container and are bound to the next available CPU of the container.

If you do not specify a placement file, dplace binds processes sequentially in a round-robin fashion to CPUs of the placement container. For example, if the current CpuMemSet consists of physical CPUs 2, 3, 8, and 9, the first process launched by dplace is bound to CPU 2. The first child process forked by this process is bound to CPU 3, the next process (regardless whether it is forked by parent or child) to 8, and so on. If more processes are forked than there are CPUs in the CpuMemSet, binding starts over with the first CPU in the CpuMemSet.

For more information on dplace(1) and examples of how to use the command, see the dplace(1) man page.

The dplace(1) command accepts the following options:

-c cpu\_numbers

The *cpu\_numbers* variable specifies a list of CPU ranges, for example: "-c1", "-c2-4", "-c1, 4-8, 3". CPU numbers are **not** physical CPU numbers. They are logical CPU numbers that are relative to the CPUs that are in the set of allowed CPUs as specified by the current CpuMemSet or runon(1) command. CPU numbers start at 0. If this option is not specified, all CPUs of the

|                                    | current CpuMemSet are available. Note that a previous<br>runon command may be used to restrict the available<br>CPUs.                                                                                                    |
|------------------------------------|----------------------------------------------------------------------------------------------------|
| -s skip_count                      | Skips the first <i>skip_count</i> processes before starting to place processes onto CPUs. This option is useful if the first <i>skip_count</i> processes are "shepherd" processes that are used only for launching the application. If <i>skip_count</i> is not specified, a default value of 0 is used.                                                                                                    |
| -n process_name                    | Only processes named <i>process_name</i> are placed. Other processes are ignored and are not explicitly bound to CPUs.                                                                                                    |
|                                    | <b>Note:</b> The <i>process_name</i> argument is the basename of the executable.                                                                                                    |
| -x skip_mask                       | Provides the ability to skip placement of processes. The skip_mask argument is a bitmask. If bit N of skip_mask is set, then the N+1th process that is forked is not placed. For example, setting the mask to 6 causes the second and third processes from being placed. The first process (the process named by the command) will be assigned to the first CPU. The second amd third processes are not placed. The fourth process is assigned to the second CPU, and so on. This option is useful for certain classes of threaded applications that spawn a few helper processes that typically do not use much CPU time. |
|                                    | <b>Note:</b> Intel OpenMP applications currently should be placed using the $-x$ option with a skip_mask of 6 (-x6). This could change in future versions of OpenMP.                                                                                                    |
| -р placement <u>_f</u> ile         | Specifies a placement file that contains additional directives that are used to control process placement. (Not yet implemented).                                                                                                    |
| command<br>[ <i>command-args</i> ] | Specifies the command you want to place and its arguments.                                                                                                    |

-q

Lists the global count of the number of active processes that have been placed (by dplace) on each CPU in the current cpuset. Note that CPU numbers are logical CPU numbers within the cpuset, **not** physical CPU numbers.

Example 4-1 Using dplace command with MPI Programs

You can use the dplace command to improve placement of MPI programs on NUMA systems and verify placement of certain data structures of a long running MPI program by running a command such as the following:

mpirun -np 64 /usr/bin/dplace -s1 -c 0-63 ./a.out

You can then use the dlook(1) command to verify placement of certain data structures of long running MPI program by using the dlook command in another window on one of the slave thread PIDs to verify placement. For more information on using the dlook command, see "dlook" on page 63 and the dlook(1) man page.

Example 4-2 Using dplace command with OpenMP Programs

To run an OpenMP program on logical CPUs 4 through 7 within the current CpuMemSet, perform the following:

```
efc -o prog -openmp -O3 program.f
setenv OMP_NUM_THREADS 4
dplace -x6 -c4-7 ./prog
```

The dplace(1) command has a static load balancing feature so that you do not necessarily have to supply a CPU list. To place prog1 on logical CPUs 0 through 3 and prog2 on logical CPUs 4 through 7, perform the following:

setenv OMP\_NUM\_THREADS 4 dplace -x6 ./prog1 & dplace -x6 ./prog2 &

You can use the dplace -q command to display the static load information.

**Example 4-3** Using dplace command with Linux Commands

The following examples assume that the command is executed from a shell running in a CpuMemSet consisting of physical CPUs 8 through 15.

| Command         | Run Location                             |
|-----------------|------------------------------------------|
| dplace -c2 date | Runs the date command on physical CPU 10 |

| dplace make linux            | Runs gcc and related processes on physical CPUs 8 through 15.                                                                        |
|------------------------------|----------------------------------------------------------------------------------------------------|
| dplace -c0-4,6<br>make linux | Runs gcc and related processes on physical CPUs 8 through 12 or 14.                                                                  |
| runon 4-7 dplace<br>app      | The runon command restricts execution to physical CPUs 12 through 15. The dplace sequentially binds processes to CPUs 12 through 15. |

### topology

The topology(1) command provides topology information about your system. Topology information is extracted from information in the/dev/hw directory. Unlike IRIX, in Linux the hardware topology information is implemented on a devfs filesystem rather than on a hwgraph filesystem. The devfs filesystem represents the collection of all significant hardware connected to a system, such as CPUs, memory nodes, routers, repeater routers, disk drives, disk partitions, serial ports, Ethernet ports, and so on. The devfs filesystem is maintained by system software and is mounted at /hw by the Linux kernel at system boot.

Applications programmers can use the topology command to help execution layout for their applications. For more information, see the topology(1) man page.

Output from the topology command is similar to the following: (Note that the following output has been abbreviated.)

#### % topology

```
Machine parrot.americas.sgi.com has:
64 cpu's
32 memory nodes
8 routers
8 repeaterrouters
The cpus are:
```

cpu 0 is /dev/hw/module/001c07/slab/0/node/cpubus/0/a
cpu 1 is /dev/hw/module/001c07/slab/0/node/cpubus/0/c
cpu 2 is /dev/hw/module/001c07/slab/1/node/cpubus/0/a
cpu 3 is /dev/hw/module/001c07/slab/1/node/cpubus/0/c

```
cpu 4 is /dev/hw/module/001c10/slab/0/node/cpubus/0/a ...
```

The nodes are:

```
node 0 is /dev/hw/module/001c07/slab/0/node
node 1 is /dev/hw/module/001c07/slab/1/node
node 2 is /dev/hw/module/001c10/slab/0/node
node 3 is /dev/hw/module/001c10/slab/1/node
node 4 is /dev/hw/module/001c17/slab/0/node
                        . . .
The routers are:
/dev/hw/module/002r15/slab/0/router
/dev/hw/module/002r17/slab/0/router
/dev/hw/module/002r19/slab/0/router
/dev/hw/module/002r21/slab/0/router
The repeaterrouters are:
/dev/hw/module/001r13/slab/0/repeaterrouter
/dev/hw/module/001r15/slab/0/repeaterrouter
/dev/hw/module/001r29/slab/0/repeaterrouter
/dev/hw/module/001r31/slab/0/repeaterrouter
The topology is defined by:
/dev/hw/module/001c07/slab/0/node/link/1 is /dev/hw/module/001c07/slab/1/node
/dev/hw/module/001c07/slab/0/node/link/2 is /dev/hw/module/001r13/slab/0/repeaterrouter
/dev/hw/module/001c07/slab/1/node/link/1 is /dev/hw/module/001c07/slab/0/node
/dev/hw/module/001c07/slab/1/node/link/2 is /dev/hw/module/001r13/slab/0/repeaterrouter
/dev/hw/module/001c10/slab/0/node/link/1 is /dev/hw/module/001c10/slab/1/node
/dev/hw/module/001c10/slab/0/node/link/2 is /dev/hw/module/001r13/slab/0/repeaterrouter
```

## **Installing NUMA Tools**

To use the dlook(1), dplace(1), and topology(1) commands, you must load the numatools kernel module. Perform the following steps:

1. Configure the numatools kernel module on across system reboots by using the chkconfig(8) utility as follows:

```
chkconfig --add numatools
```

2. To turn on numatools, enter the following command:

/etc/rc.d/init.d/numatools start

This step will be done automatically for subsequent system reboots when numatools are configured on by using the chkconfig(8) utility.

The following steps are required to disable numatools:

1. To turn off numatools, enter the following:

/etc/rc.d/init.d/numatools stop

2. To stop numatools from initiating after a system reboot, use the chkconfig(8) command as follows:

chkconfig --del numatools

*Chapter 5* 

# Kernel Tunable Parameters on SGI ProPack Servers

This section identifies and describes the settings for kernel tunable parameters appropriate for large SGI ProPack servers. For a general description of Linux kernel tunable parameters, see Appendix A, "Linux Kernel Tunable Parameters" on page 83.

## CPU Scheduler /proc/sys/sched Directory

This section describes tunable parameters for CPU scheduling in the /proc/sys/sched file.

The contents of the /proc/sys/sched directory is similar to the following:

[root@profit sched]# 1s
busy\_node\_rebalance\_ratio idle\_node\_rebalance\_ratio\_max min\_timeslice
child\_penalty max\_loadbal\_rejects sched\_exec\_threshold
idle\_node\_rebalance\_ratio max\_timeslice sched\_node\_threshold

Do not change min\_timeslice value to be less than 10, which is the current value for cache\_decay\_ticks, or else the scheduler's load-balancing will be adversely affected on some workloads.

**Note:** Be very careful in changing any of the values in this directory. You risk adversely affecting CPU scheduling performance.

### /etc/sysconfig/dump Directory

This file contains the configuration variables for the Linux Kernel Crash Dump (LKCD) facility that creates files in the /var/log/dump directory.

The following variables defined in this directory:

• DUMP\_ACTIVE

The DUMP\_ACTIVE variable indicates whether the dump process is active or not. If this variable is 0, the dump kernel process is not activated.

• DUMPDEV

The DUMPDEV variable represents the name of the dump device. It is typically the primary swap partition on the local system, although any disk device can be used.

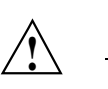

**Caution:** Be careful when defining this value to avoid unintended problems.

• DUMPDIR

The DUMPDIR variable defines the location where crash dumps are saved. In that directory, a file called bounds is created that is the current index of the last crash dump saved. The bounds file is updated with an incremented index once a new crash dump or crash report is saved.

If there is an lkcd dump, LKCD could easily exceed multiple gigabytes in /var. This is why the default root filesystem is larger. For this reason, you may wish to make a separate /var/dump filesystem or change the configuration of lkcd. For more information on lkcd, see the lkcd\_config(1) man page.

To save crash dumps to a different location, change the DUMPDIR value in /etc/sysconfig/dump file.

DUMP\_SAVE

The DUMP\_SAVE variable defines whether to save the memory image to disk or not. If the value is 1, the vmcore image is stored, and a crash report is created from the saved dump. If it is not set to 1, only a crash report is created and the dump is not saved. Use this option if you do not want your system's disk space consumed by large crash dump images.

• DUMP\_LEVEL

The DUMP\_LEVEL variable has a number of possible values, as follows:

| DUMP_NONE (0)   | Do nothing, just return if called.                                          |
|-----------------|-----------------------------------------------------------------------------|
| DUMP_HEADER (1) | Dump the dump header and first 128K bytes.                                  |
| DUMP_KERN (2)   | $\ensuremath{Everything}$ in <code>DUMP_HEADER</code> and kernel pages only |
| DUMP_USED (4)   | Everything except the kernel free pages.                                    |
| DUMP_ALL (8)    | All memory is dumped.                                                       |
|                 |                                                                             |

Currently, the DUMP\_NONE, DUMP\_HEADER or DUMP\_ALL variables are valid.

Note: You must use the numeric value, not the name of the variable.

DUMP\_COMPRESS

The DUMP\_COMPRESS variable indicates which compression mechanism the kernel should attempt to use for compression. The new method is not to use dump compression unless someone specifically asks for it. There are multiple types of compression available. For now, if you modprobe dump\_rle, the dump\_rle.o module is installed, that enables RLE compression of the dump pages. The RLE compression algorithm used in the kernel gives (on average) 40% compression of the memory image, which can vary depending on how much memory is used on the system. There are also other compression modules coming (such as gzip). The values for the DUMP\_COMPRESS variable are currently, as follows:

| DUMP_COMPRESS_NONE(0) | Do not compress this dump |
|-----------------------|---------------------------|
| DUMP_COMPRESS_RLE(1)  | Use RLE compression.      |
| DUMP_COMPRESS_GZIP(2) | Use GZIP compression.     |

PANIC\_TIMEOUT

The PANIC\_TIMEOUT variable represents the timeout (in seconds) before reboot after a panic occurs. Typically, this is set to 0 on the system, which means the kernel sits and spins until someone resets the machine. This is not the preferred action if we want to recover the dump after the reboot.

The following is an example of a /etc/sysconfig/dump file follows:

```
DUMP_ACTIVE=1
DUMPDEV=/dev/vmdump
DUMPDIR=/var/log/dump
DUMP_SAVE=1
DUMP_LEVEL=2
DUMP_FLAGS=0
DUMP_COMPRESS=0
PANIC_TIMEOUT=5
```

## Memory (Swap) sysctl Parameters

The following kernel parameters can be modified at runtime using the sysctl(8) command to affect kernel swap behavior, as follows:

- "vm.min\_swap\_page\_calls" on page 80
- "vm.oom\_killer\_nap\_jiffies" on page 80
- "vm.swap\_watch\_interval" on page 80
- "vm.min\_jiffies\_out" on page 81
- "vm.print\_get\_swap\_page" on page 81
- "vm.min\_free\_swap\_pages" on page 81

### vm.min\_swap\_page\_calls

Minimum number of swap calls in a swap watch interval before a decision is made to determine if the system is out of swap space or not.

Defaults to 1000

### vm.oom\_killer\_nap\_jiffies

How long the oom\_killer\_thread naps after it is first woken up and before it kills some process; also the time it naps after killing a process and before killing the next process. This is done to make sure that the system does not kill a process unless it has been out of swap space for a while. It also gives the system time to react (and perhaps stop swapping so much) after a processes has been killed and before it decides whether or not to kill another process. (Note that oom\_killer() function checks to make sure it is still out of swap space every it time it wakes up from a "nap". If we are not out of swap space, it goes back to long term sleep waiting until start\_oom\_killer() is called again.

Defaults to 10\*HZ

### vm.swap\_watch\_interval

How long between resets of the swap out statistics collected by the get\_swap\_page() function.

Defaults to 10\*HZ

### vm.min\_jiffies\_out

Minimum time that the try\_to\_free\_pages\_zone() function has to have consistently failed before the out\_of\_memory() function will start up the oom\_killer() function.

Defaults to 5\*HZ

### vm.print\_get\_swap\_page

If set to 1, vm.print\_get\_swap\_page parameter will cause the system to log swap out statistics every swap\_watch\_interval, provided that swapping is active. This may be removed in a future release.

Defaults to 0

### vm.min\_free\_swap\_pages

If this much swap space is free, the system will decide it is no longer out of swap (out of memory) on the next pass through the oom\_killer() function. While settable using the sysctl(8) command, this is reset after each swapon() call to 1% of available swap pages. If some other default is desired, there has to be another sysctl call.

Defaults to 1% of total swap pages

## Virtual Memory hugetlb Parameter

The /usr/src/linux/Documentation/vm/hugetlbpage.txt file on your system provides a brief summary of hugetlb page support in the Linux kernel. The Intel Itanium architecture supports multiple page sizes 4K, 8K, 64K, 256K, 1M, 4M, 16M, 256M and so on. A translation lookaside buffer (TLB) is a cache of virtual-to-physical translations. Typically, this is a very scarce resource on a processor. Operating systems try to make best use of limited number of TLB resources. This optimization is more critical now as larger physical memories (several GBs) are more available.

You can use the huge page support in Linux kernel by either using the mmap(2) system call or standard shared memory system calls shmget(2) and shmat(2) (see the shmop(2) man page).

For information on using hugetlb, see /usr/src/linux/Documentation/vm/hugetlbpage.txt.

You can also boot your system with the kernel hugepages= X parameter set, where X is a number of pages. Setting the hugepages parameter allows the kernel to allocate as many of the huge pages as possible early on. After the system is booted, it gets harder to find contiguous memory. You can also set huge pages early in the init scripts in /proc/sys/vm/nr\_hugepages as described in the /usr/src/linux/Documentation/vm/hugetlbpage.txt file.

Some considerations on using the hugetlb parameter on your Altix system are, as follows:

- Currently, the hugetlb parameter does not account for NUMA systems. This means that when memory is allocated, it tends to be allocated from node zero until it is out of contiguous memory (256 Megabytes at a time) and then moves on to the next node.
- Currently, the hugetlb page is not necessarily allocated from the node that is running when the allocation request happens.
- Currently, the hugetlb size is a configure time option. While you can control the number of pages allocated, you cannot control the size of the pages unless you rebuild the kernel. The setting on your system as shipped is 256 Megabytes. If you reconfigure and rebuild the kernel, you have the option of 1 Gigabyte or 4 Gigabyte pages along with several smaller options.

# **Linux Kernel Tunable Parameters**

The sysctl(8) command is used to modify kernel parameters at runtime. These parameters are those listed under the /proc/sys/\*\*\*\* file system. You can use the sysctl(8) command to both read and write system control data.

This information about Linux kernel tunable parameters is included in your Linux release and can be found in the following file: /usr/src/linux-2.4.19/Documentation/sysctl file.

This chapter describes the following topics:

- "/proc/sys/kernel Parameters" on page 83
- "/proc/sys/fs Parameters" on page 87
- "/proc/sys/vm Parameters" on page 93

### /proc/sys/kernel Parameters

This section describes the files in the /proc/sys/kernel directory that can be used to tune and monitor filesystem performance of the Linux operating system.

**Note:** Changing the values of the parameters in these files can adversely affect the performance of your system. Make sure you have read the appropriate documentation before applying these adjustements.

This section describes the following kernel parameters contained in the following files:

- "acct" on page 84
- "ctrl-alt-del" on page 84
- "domainname and hostname" on page 85
- "osrelease, ostype, and version" on page 85
- "overflowgid and overflowuid" on page 85
- "panic" on page 86

- "printk" on page 86
- "rtsig-max and rtsig-nr" on page 86
- "sg-big-buff" on page 87
- "shmmax" on page 87
- "tainted" on page 87

#### acct

The acct file defines the high-water and low-water frequency.

If BSD-style process accounting is enabled these values control its behavior. If free space on filesystem where the log lives goes below the *lowater* percentage, the accounting suspends. If free space gets above the *highwater* percentage accounting resumes. The *frequency* parameter determines how often do we check the amount of free space (value is in seconds).

The **default:** is 4 2 30

That is, suspend accounting if there is less than or equal to 2% free space; resume accounting if there is greater than or equal to 4% free space; consider information about amount of free space valid for 30 seconds.

### ctrl-alt-del

When the value in this file is 0, ctrl-alt-del is trapped and sent to the init(1) program to handle a graceful restart. When, however, the value is greater than 0, the operating system's reaction to a Vulcan Nerve Pinch (The keyboard combination that forces a soft boot or jump to ROM monitor on machines that support such a feature) will be an immediate reboot, without even synchronizing its dirty buffers.

**Note:** When a program (like dosemu) has the keyboard in **raw** mode, the ctrl-alt-del is intercepted by the program before it ever reaches the kernel tty layer, and it is up to the program to decide what to do with it.

### domainname and hostname

These files can be used to set the NIS/YP domainname and the hostname of your system in exactly the same way as the commands domainname and hostname, for example:

# echo "darkstar" > /proc/sys/kernel/hostname
# echo "mydomain" > /proc/sys/kernel/domainname
This has the same effect as the following:

# hostname "darkstar" > /proc/sys/kernel/hostname
# domainname "mydomain" > /proc/sys/kernel/domainname

Note, however, that the classic darkstar.frop.org has the hostname darkstar and DNS (Internet Domain Name Server) domainname frop.org, not to be confused with the NIS (Network Information Service) or YP (Yellow Pages) domainname. These two domain names are in general different. For a detailed discussion see the hostname(1) man page.

#### osrelease, ostype, and version

The files osrelease and ostype parameters displayed below are self-evident. The version parameter needs a little more clarification, however. The number 5 means that this is the fifth kernel built from this source base and the date behind it indicates the time the kernel was built. The only way to tune these values is to rebuild the kernel.

# cat osrelease
2.1.88
# cat ostype
Linux
# cat version
#5 Wed Feb 25 21:49:24 MET 1998

### overflowgid and overflowuid

These parameters allow you to change the value of the fixed UID and GID.

The default is 65534.

### panic

The value in this file represents the number of seconds the kernel waits before rebooting on a panic. When you use the software watchdog, the recommended setting is 60 seconds.

### printk

The four values in printk denote: console\_loglevel, default\_message\_loglevel, minimum\_console\_level, and default\_console\_loglevel, respectively.

These values influence printk() behavior when printing or logging error messages.

- console\_loglevel: messages with a higher priority than this are printed to the console.
- default\_message\_level: messages without an explicit priority are printed with this priority.
- minimum\_console\_loglevel: minimum (highest) value to which console\_loglevel can be set.
- default\_console\_loglevel: default value for console\_loglevel.

**Note:** The code in the linux/kernel/printk.c executable reveals that these variables are not put inside a structure, so their order in-core is not formally guaranteed and garbage values might occur when the compiler changes.

For more information on log levels, see the syslog(2) man page.

### rtsig-max and rtsig-nr

The rtsig-max file can be used to tune the maximum number of POSIX real-time (queued) signals that can be outstanding in the system.

The rtsig-nr file shows the number of real-time signals currently queued.
| sg-big-buff |                                                                                                    |                                                                                                    |
|-------------|----------------------------------------------------------------------------------------------------|----------------------------------------------------------------------------------------------------|
|             | This file show<br>but you could<br>changing the                                                                                  | vs the size of the generic SCSI (sg) buffer. You can not tune it just yet,<br>I change it on compile time by editing the /scsi/sg.h include file and<br>value of SG_BIG_BUFF.                  |
|             | Typically, the                                                                                                    | value of this parameter is not changed.                                                                                                    |
| shmmax      |                                                                                                    |                                                                                                    |
|             | This value can<br>memory segn<br>now supporte                                                                                    | n be used to query and set the run time limit on the maximum shared<br>nent size that can be created. Shared memory segments up to 1GBs are<br>ed in the kernel. This value defaults to SHMMAX |
| tainted     |                                                                                                    |                                                                                                    |
|             | The tainted parameter is nonzero if the kernel has been tainted. These are numeric values which can be ORed together as follows: |                                                                                                    |
|             | 1                                                                                                    | A module with a non-General Public License (non-GPL) license has<br>been loaded, this includes modules with no license. Set by modutils<br>equal to or greater than the 2.4.9 release.         |
|             | 2                                                                                                    | A module was force loaded by insmod -f. Set by modutils equal to or greater than the 2.4.9 release.                                                                                            |

## /proc/sys/fs Parameters

This section describes the files in the /proc/sys/fs directory that can be used to tune and monitor general system performance controlled by the Linux kernel.

**Note:** Changing the values of the parameters in these files can adversely affect the performance of your system. Make sure you have read the appropriate documentation before applying these adjustements.

This section describes the following kernel parameters:

• "dentry-state" on page 88

- "dquot-max and dquot-nr" on page 88
- "file-max and file-nr" on page 88
- "inode-max, inode-nr, and inode-state" on page 89
- "overflowgid and overflowuid" on page 89
- "super-max and super-nr" on page 90

#### dentry-state

The entries in the dentry-state are dynamically allocated and deallocated and nr\_dentry is typically 0 all the time. Consequently, it is safe to assume that only nr\_unused, age\_limit and want\_pages parameters are used. The nr\_unused is not used. The age\_limit parameter is the age in seconds after which dcache entries can be reclaimed when memory is short and the want\_pages parameter is nonzero when shrink\_dcache\_pages() has been called and the dcache is not pruned yet.

The following structure is from /fs/dentry.c:

```
struct {
    int nr_dentry;
    int nr_unused;
    int age_limit; /* age in seconds */
    int want_pages; /* pages requested by system */
    int dummy[2];
} dentry_stat = {0, 0, 45, 0,};
```

#### dquot-max and dquot-nr

The dquot-max file shows the maximum number of cached disk quota entries. The file dquot-nr file shows the number of allocated disk quota entries and the number of free disk quota entries. If the number of free cached disk quotas is very low and you have an extremely large number of simultaneous system users, you might want to raise the limit.

### file-max and file-nr

The kernel allocates file handles dynamically but, as of yet, it does not free them again.

The value in the file-max file denotes the maximum number of file handles that the kernel will allocate. If your receive man error messages about running out of file handles, you may want to increase this limit.

### inode-max, inode-nr, and inode-state

Like file handles, the kernel allocates the inode structures dynamically, but, as of yet, it does not free them again.

The value in the inode-max file denotes the maximum number of inode handlers. This value should be 3 to 4 times larger than the value in the file-max file, since stdin, stdout and network sockets also need an inode structure to handle them. If you regularly run out of inodes, you need to increase this value.

The inode-nr file contains the first two items from inode-state file described in the following paragraphs.

The inode-state file contains three actual numbers and four placeholder numbers that currently do not affect inode structures. The actual numbers are, in order of appearance, nr\_inodes, nr\_free\_inodes and preshrink.

The nr\_inodes parameter stands for the number of inodes the system has allocated. This can be slightly more than inode-max because Linux allocates them a whole page at a time.

The nr\_free\_inodes parameter represents the number of free inodes and the preshrink parameter is nonzero when the nr\_inodes value is greater than inode-max and the system needs to shorten the inode list instead of allocating more inodes.

#### overflowgid and overflowuid

Some filesystems only support 16-bit UIDs and GIDs, although in Linux UIDs and GIDs are 32 bits. When one of these filesystems is mounted with writes enabled, any UID or GID that would exceed 65535 is translated to a fixed value before being written to disk.

These sysctl parameters allow you to change the value of the fixed UID and GID.

The **default** is 65534.

### super-max and super-nr

The super-max and super-nr numbers control the maximum number of superblocks and thus the maximum number of mounted filesystems the kernel can have. You only need to increase the super-max value if you need to mount more filesystems than the current value in the super-max parameter allows you to.

## **XFS Tunable Parameters**

This section describes the new XFS tunable parameters that can be used to tune the operation of the xfs file system, as follows:

```
vm.pagebuf.io_bypass = 4294967296
fs.xfs.inherit_noatime = 1
fs.xfs.inherit_nodump = 1
fs.xfs.inherit_sync = 1
fs.xfs.probe_quota = 4294967297
fs.xfs.probe_ioops = 4294967296
fs.xfs.probe_dmapi = 4294967297
```

## /proc/sys/fs/xfs

This section describes the files in the /proc/sys/fs/xfs directory that can be used to tune the operation of the xfs file system, as follows:

- "fs.xfs.stats\_clear" on page 90
- "fs.xfs.refcache\_size" on page 91
- "vm.pagebuf.stats\_clear" on page 91

#### fs.xfs.stats\_clear

Setting this parameter to 1 clears the accumulated XFS statistics in the /proc/fs/xfs/stat file. It then immediately reset to 0.

Minimum: 0 Default: 0 Maximum: 1

#### fs.xfs.refcache\_size

Controls the size of the NFS refcache, which holds references on files opened via NFS to improve performance. The value is the maximum number of files that can be in the cache at any one time.

Minimum: 0 Default: 128 Maximum: 512

### vm.pagebuf.stats\_clear

Setting this to 1 clears accumulated pagebuf statistics in /proc/fs/pagebuf/stat. It then immediately reset to 0.

Minimum: 0 Default: 0 Maximum: 1

## XFS sysct1 Tunable Parameters

This section describes XFS sysctl tunable parameters. For more information see the /etc/sysctl.conf file, the sysctl.conf(5) man page, and the sysctl(8) man page.

This section describes the files in the /proc/sys/fs/xfs directory that can be used to tune the operation of the xfs file system, as follows:

- "fs.xfs.sync\_interval" on page 92
- "fs.xfs.error\_level" on page 92
- "fs.xfs.panic\_mask" on page 92
- "fs.xfs.irix\_symlink\_mode" on page 92
- "fs.xfs.irix\_sgid\_inherit" on page 93
- "fs.xfs.restrict\_chown" on page 93
- "fs.xfs.refcache\_purge" on page 93
- "vm.pagebuf.flush\_age" on page 93
- "vm.pagebuf.flush\_int" on page 93

#### fs.xfs.sync\_interval

The interval at which the xfssyncd thread for xfs filesystems flushes metadata out to disk. This thread will flush log activity out and do some processing on unlinked inodes.

Minimum: 1\*HZ Default: 30\*HZ Maximum: 60\*HZ

## fs.xfs.error\_level

A volume knob for error reporting when internal errors occur. This will generate detailed messages and backtraces, for example, for things events like filesystem shutdowns. Current threshold values are, as follows:

| XFS_ERRLEVEL_OFF:  | 0 |
|--------------------|---|
| XFS_ERRLEVEL_LOW:  | 1 |
| XFS_ERRLEVEL_HIGH: | 5 |

Minimum: 0 Default: 3 Maximum: 11

#### fs.xfs.panic\_mask

Causes certain error conditions to call the BUG() function. Value is a bitmask; AND together the tags that represent errors that should cause panics, as follows:

| XFS_NO_PTAG                | 0                   |
|----------------------------|---------------------|
| XFS_PTAG_IFLUSH            | 0x0000001           |
| XFS_PTAG_LOGRES            | $0 \times 00000002$ |
| XFS_PTAG_AILDELETE         | 0x0000004           |
| XFS_PTAG_ERROR_REPORT      | $0 \times 00000008$ |
| XFS_PTAG_SHUTDOWN_CORRUPT  | 0x0000010           |
| XFS_PTAG_SHUTDOWN_IOERROR  | $0 \times 00000020$ |
| XFS_PTAG_SHUTDOWN_LOGERROR | $0 \times 00000040$ |

Minimum: 0 Default: 3 Maximum: 127

#### fs.xfs.irix\_symlink\_mode

Controls whether symbolic links are created with mode 0777 (default) or whether their mode is affected by the umask (IRIX mode).

Minimum: 0 Default: 0 Maximum: 1

|                       | Controls files created in set group ID (SGID) directories. If the group ID of the new file does not match the effective group ID or one of the supplementary group IDs of the parent directory, the ISGID bit is cleared if the irix_sgid_inherit compatibility sysctl is set. |
|-----------------------|----------------------------------------------------------------------------------------------------|
|                       | Minimum: 0 Default: 0 Maximum: 1                                                                                                    |
| fs.xfs.restrict_chown |                                                                                                    |
|                       | Controls whether unprivileged users can use the chown command to "give away" a file to another user.                                                                                                    |
|                       | Minimum: 0 Default: 0 Maximum: 1                                                                                                    |
| fs.xfs.refcache_purge |                                                                                                    |
|                       | Controls the number of entries purged from the NFS refcache every synchronization interval.                                                                                                    |
|                       | Minimum: 0 Default: 32 Maximum: 512                                                                                                    |
| vm.pagebuf.flush_age  |                                                                                                    |
|                       | The age at which dirty metadata buffers are flushed to disk.                                                                                                    |
|                       | Minimum: 1*HZ Default: 15*HZ Maximum: 300*HZ                                                                                                    |
| vm.pagebuf.flush_int  |                                                                                                    |
|                       | The interval at which the list of dirty metadata buffers is scanned.                                                                                                    |
|                       | Minimum: HZ/2 Default: 1*HZ Maximum: 30*HZ                                                                                                    |

## /proc/sys/vm Parameters

This section describes the files in the /proc/sys/vm directory that can be used to tune the operation of the virtual memory (VM) subsystem of the Linux kernel and the bdflush file also has some influence on disk usage.

Default values and initialization routines for most of these files can be found in mm/swap.c.

This section describes the following kernel parameters:

- "bdflush" on page 94
- "buffermem" on page 95
- "freepages" on page 96
- "kswapd" on page 96
- "overcommit\_memory" on page 97
- "max\_map\_count" on page 97
- "page-cluster" on page 97
- "pagecache" on page 98
- "pagetable\_cache" on page 98

#### bdflush

This file controls the operation of the bdflush kernel daemon that flush dirty buffers back to disk. For more information on bdflush daemon, see the bdflush(8) man page. The source code to this structure can be found in linux/fs/buffer.c. It currently contains 9 integer values, of which 4 are actually used by the kernel.

The bdflush\_param stucture from the /fs/buffer.c executable follows:

```
union bdflush_param {
        struct {
                               /* Percentage of buffer cache dirty to
                int nfract;
                                   activate bdflush */
                int dummy1;
                               /* old "ndirty" */
                int dummy2;
                              /* old "nrefill" */
                int dummy3;
                               /* unused */
                                /* jiffies delay between kupdate flushes */
                int interval;
                int age_buffer; /* Time for normal buffer to age */
                int nfract_sync;/* Percentage of buffer cache dirty to
                                   activate bdflush synchronously */
                                /* unused */
                int dummy4;
```

```
int dummy5; /* unused */
} b_un;
unsigned int data[N_PARAM];
} bdf_prm = {{30, 64, 64, 256, 5*HZ, 30*HZ, 60, 0, 0}};
```

The nfract parameter governs the maximum number of dirty buffers in the buffer cache. *Dirty* means that the contents of the buffer still have to be written to disk (as opposed to a clean buffer, which can just be forgotten about). Setting this to a high value means that the operating system can delay disk writes for a long time but it also means that it will have to do many I/O operations when memory becomes short. A low value will spread out disk I/O more evenly, at the cost of more frequent I/O operations.

The **default** value is 30%, the minimum is 0%, and the maximum is 100%.

The interval parameter is the minimum rate at which the kupdate routine will wake and flush the buffer. The value is expressed in *jiffies* (clock ticks), the number of jiffies per second is normally 100 (Alpha is 1024). Thus, x\*HZ is x seconds.

The **default** value is 5 seconds, the minimum is 0 seconds, and the maximum is 600 seconds.

The age\_buffer parameter governs the maximum time Linux waits before writing out a dirty buffer to disk. The value is in jiffies.

The **default** value is 30 seconds, the minimum is 1 second, and the maximum 6,000 seconds.

The nfract\_sync parameter governs the percentage of buffer cache that is dirty before bdflush activates synchronously. This can be viewed as the hard limit before bdflush forces buffers to disk.

The **default** is 60%, the minimum is 0%, and the maximum is 100%.

#### buffermem

The three values in this file correspond to the values in the buffer\_mem structure. It controls how much memory should be used for buffer memory. The percentage is calculated as a percentage of total system memory.

The values are as follows:

min\_percent

This is the minimum percentage of memory that should be spent on buffer memory. borrow\_percent Not used. max\_percent Not used.

### freepages

This file contains the values in the freepages structure. This structure contains three members: min, low, and high.

The values are as follows:

| freepages.min  | When the number of free pages in the system reaches this number, only the kernel can allocate more memory.                                                                                             |
|----------------|----------------------------------------------------------------------------------------------------|
| freepages.low  | If the number of free pages gets below this point, the kernel starts swapping aggressively.                                                                                                    |
| freepages.high | The kernel tries to keep up to this amount of memory<br>free; if memory comes below this point, the kernel<br>gently starts swapping in the hopes that it never has to<br>do real aggressive swapping. |

## kswapd

| The kernel swapout daemon                | is kswapd.                                                                                                    |
|------------------------------------------|----------------------------------------------------------------------------------------------------|
| The numbers in this page con             | rrespond to the numbers in thefollowing structure:                                                                                                    |
| <pre>struct pager_daemon {tri</pre>      | es_base, tries_min, swap_cluster};                                                                                                    |
| The tries_base and swap_<br>performance. | _cluster probably have the largest influence on system                                                                                                    |
| The values are as follows:               |                                                                                                    |
| tries_base                               | The maximum number of pages that the kswapd<br>daemon tries to free in one round is calculated from<br>this number. Usually this number will be divided by 4<br>or 8 (see mm/vmscan.c), so it is not as big as it<br>appears. When you need to increase the bandwidth to<br>or from swap, you will want to increase this number. |
| tries_min                                | This is the minimum number of times that the kswapd daemon tries to free a page each time it is called.                                                                                                    |

007-4633-002

|              | Basically, it is just there to make sure that the kswapd<br>daemon frees some pages even when it is being called<br>with minimum priority.                                                                                                    |
|--------------|----------------------------------------------------------------------------------------------------|
| swap_cluster | This is the number of pages that the kswapd daemon<br>writes in one turn. You want this large so that kswapd<br>does it's I/O in large chunks and the disk does not<br>have to seek often, but you do not want it to be too<br>large since that would flood the request queue. |

#### overcommit\_memory

This value contains a flag that enables memory overcommitment. When this flag is 0, the kernel checks before each malloc() request to determine if there is enough remaining memory. If the flag is nonzero, the system pretends there is always enough memory.

This feature can be very useful because there are many programs that use the malloc() routine huge amounts of memory just-in-case it is needed and do not use much of it.

For more information, look at vm\_enough\_memory() routine in the mm/mmap.c file.

#### max\_map\_count

This file contains the maximum number of memory map areas a process may have. Memory map areas are used as a side-effect of calling the malloc routine, directly by mmap and mprotect, and also when loading shared libraries.

While most applications need less than a thousand maps, certain programs, particularly the malloc routine debuggers, may consume lots of them, for example, up to one or two maps per allocation.

#### page-cluster

The Linux virtual memory (VM) subsystem avoids excessive disk seeks by reading multiple pages on a page fault. The number of pages it reads is dependent on the amount of memory in your machine.

The number of pages the kernel reads in at once is equal to 2 ^ page-cluster. Values above 2 ^ 5 do not make much sense for swap because we only cluster swap data in 32-page groups.

#### pagecache

This file does exactly the same as the buffermem file, only this file controls the page\_cache structure, and thus controls the amount of memory used for the page cache.

The page cache is used for three main purposes as follows:

- Caching read() data from files.
- Caching mmap() data and executable files.
- Swapping cache.

When your system is both deep in swap and high on cache, it probably means that a lot of the swapped data is being cached, making for more efficient swapping than possible with prior kernels.

#### pagetable\_cache

The kernel keeps a number of page tables in a per-processor cache (this helps a lot on shared-memory multiprocessor (SMP) systems). The cache size for each processor will be between the low and the high value.

On a low-memory, single CPU system you can safely set these values to 0 so you do not waste the memory. On SMP systems, it is used so that the system can do fast page table allocations without having to acquire the kernel memory lock.

For large systems, the settings are probably OK. For normal systems, they will not have negative effects. For small systems, (less than 16MB RAM) it might be advantageous to set both values to 0.

# Index

## С

cache performance, 50 compiler options for tuning, 49 compilers, 41

## D

determining tuning needs tools used, 49

## Ε

Electric Fence debugger, 47 Environment variables, 57

## F

False sharing, 55

## G

gdb tool, 43 GNU debugger, 43 GuideView tool, 60

## I

idb tool, 44

007-4633-002

## Μ

Message Passing Toolkit for parallelization, 53 using profile.pl, 59

## Ν

NUMA Tools Command dlook, 63 dplace, 69 topology, 73 installing, 74

## 0

OpenMP environment variables, 57 Guide OpenMP Compiler, 61

## Р

Parallelization automatic, 54 using MPI, 53 using OpenMP, 53 performance Assure Thread Analyzer, 62 Guide OpenMP Compiler, 61 GuideView, 60 VTune, 60 pfmon tool, 58 profile.pl script, 59

#### Index

## profiling pfmon, 58 profile.pl, 59

## Т

tools Assure Thread Analyzer, 62 Guide OpenMP Compiler, 61 GuideView, 60 pfmon, 58 profile.pl, 59 VTune, 60 tuning cache performance, 50 ddd tool, 44 debugging tools Electric Fence, 47 gbd, 43 idb, 44 dplace, 56 Electric Fence, 47 environment variables, 57 false sharing, 55

heap corruption, 47 managing memory, 51 multiprocessor code, 52 parallelization, 53 profiling GuideView, 60 mpirun command, 59 pfmon, 58 profile.pl script, 59 VTune analyzer, 60 recommended compilers, 41 single processor code, 41 solving bottlenecks, 54 system configuration, 39 using compiler options, 49 using dplace, 56 using math functions, 48 using runon, 56 verifying correct results, 42

## V

VTune performance analyzer, 60